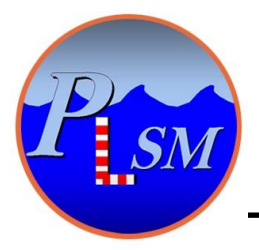

*P.L.S.M.* BP 18 78354 Jouy en Josas France Phone: +33 9 7244 7216

Fax: +33 9 7244 7213

infos@plsm.eu

www.plsm.eu

## Using the RTKDuo positionning system with AQUA-CAD & BricsCad

# User Manual

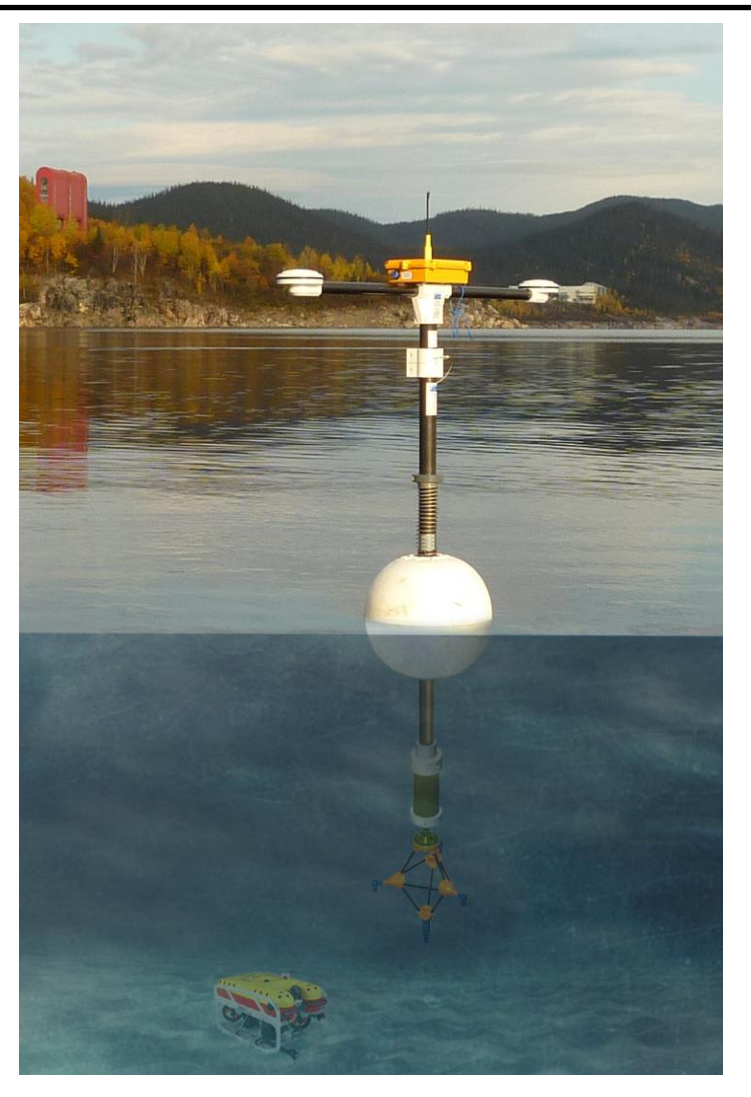

RTKDuo buoy for ROV georeferenced Positionning

Document «RTKDuo\_and\_AQUACAD\_v05.pdf»

## **Document History**

| Document            | Version | Release note                                                |
|---------------------|---------|-------------------------------------------------------------|
| name                |         |                                                             |
| RTKDuo_and_AQUACAD_ | 001     | Document created                                            |
| v01.pdf             |         |                                                             |
| RTKDuo_and_AQUACAD_ | 002     | Introduction of barometer functions (atmospheric pressure   |
| v02.pdf             |         | measurements), history of environmental parameters (tide,   |
|                     |         | atmospheric pressure), using AQUA-CAD V09.06                |
| RTKDuo_and_AQUACAD_ | 003     | Some modifications/improvements, new features associated to |
| v03.pdf             |         | AQUA-CAD V09.07 version                                     |
| RTKDuo_and_AQUACAD_ | 004     | Minor changes                                               |
| v04.pdf             |         |                                                             |
| RTKDuo_and_AQUACAD_ | 005     | Minor changes                                               |
| v05.pdf             |         | -                                                           |
|                     |         |                                                             |
|                     |         |                                                             |
|                     |         |                                                             |
|                     |         |                                                             |
|                     |         |                                                             |
|                     |         |                                                             |

| 1 Software installation                                       | 4  |
|---------------------------------------------------------------|----|
| 2 RTKDuo System Configurations                                | 5  |
| 2.1 Near-shore RTKDuo configuration                           | 5  |
| 2.2 Offshore RTKDuo configuration                             | 6  |
| 2.3 Survey Interface set un                                   |    |
| 2.4 RTKDuo buov set up.                                       |    |
| 2.5 MiniPointeur R300-NG set up                               | 11 |
| 3 Using the RTKDuo system with AQUA-CAD                       | 13 |
| 3.1 Choice of the mode at start up                            |    |
| 3.2 AQUACAD sub-windows                                       | 14 |
| 3.3 Using AQUACAD with the RTKDuo buoy system                 | 15 |
| 3.3.1 AQUA-CAD launch and CM link activation                  |    |
| 3.3.2 MiniPointer(s) wake up                                  | 16 |
| 3.3.3ROV parameters Settings                                  |    |
| 3.3.4 Setting the RTK source of corrections                   | 19 |
| 3.3.4.1 Survey Interface working as the RTK reference station |    |
| 3.3.4.2 Using external RTCM corrections                       | 20 |
| 3.3.5 CAD Settings                                            | 21 |
| 3.3.5.1 Choice of the Cartographic projection                 |    |
| 3.3.6 Start the link with the CAD file                        | 21 |
| 3.3.7 Site parameters setting                                 | 23 |
| 3.3.7.1 Density and G parameter Setting                       |    |
| 3.3.7.2 Water Surface Altitude parameter & History Setting    |    |
| 3.3.7.3 Atmospheric pressure Setting and recording            | 25 |
| 3.3.7.4 Sound Velocity Setting                                |    |
| 3.3.8 Barge and Frame Settings                                |    |
| 3.3.8.1 Barge Setting                                         |    |
| 3.3.8.2 Frame Setting                                         |    |
| 3.3.8.3 Frame Pressure Measurements Setting                   | 27 |
| 3.3.9 Launching the interrogations Script                     |    |
| 3.3.10 Save a configuration                                   |    |
| 3.3.11 Load a configuration file                              |    |
| 4 Maintenance                                                 |    |
| 4.1 Fresh water rinsing                                       |    |
| 4.2 RTKDuo buoy battery charge                                |    |
| 4.3 MiniPointer battery charge                                |    |
| 4.4 Lubrication of connector and bulkhead                     |    |
| 4.5 Embedded firmware upgrade                                 |    |
| 4.5.1 Connection to the unit                                  |    |
| 4.5.2 Firmware upgrade                                        |    |

## Summary

## **1** Software installation

Using the RTKDuo positioning system with AQUA-CAD and BricsCad requires the following software and driver installation:

- AQUA-CAD Version 9.06 or higher,

- BricsCad V13 / 32 bits version only (the 32 bits version works on 64bits processor), BricsCad is an Autocad (R) clone used for the 3D navigation display, but user can work with it's own navigation software (sending position through NMEA strings in AQUA-CAD). BricsCad software requires an activation key from PLSM.

- Survey Interface USB driver (file «RTK\_Duo\_Buoy.inf»),
- optional (if simulation mode used): VSPE (Virtual Serial Port Emulator),
- optional (if network RTK required): NTRIP Client Lefebure,

AQUA-CAD, BricsCad, VSPE and NTRIP Client are simply installed by running the install .exe or .msi file. They are compatible with : Windows XP (Service Pack 3 required), Windows 7 and 10.

#### Survey Interface USB driver installation:

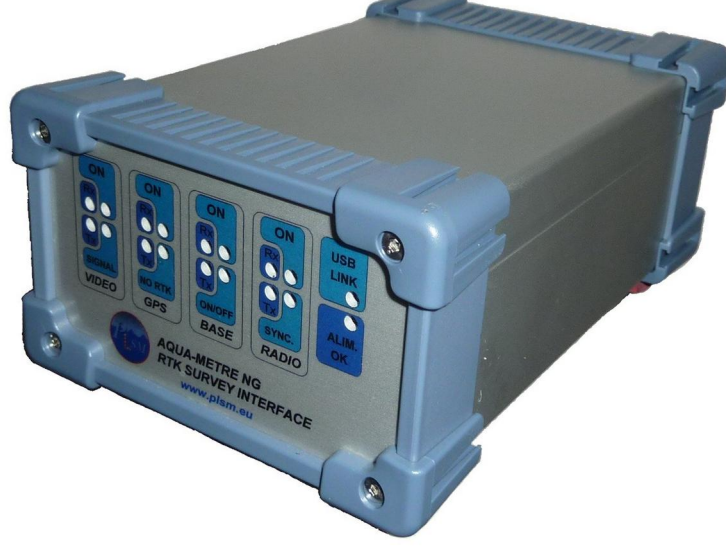

To install the Survey Interface USB driver on Windows XP and 7:

- copy the **RTK\_Duo\_Buoy.inf** file on the HDD,

- plug the Survey Interface USB cable and connect the main supply,

- lets Windows detect the new hardware and indicate to Windows the file path of the RTK\_Duo\_Buoy.inf file,

To install the Survey Interface USB driver on Windows 10, please follows the procedure to install an unsigned driver.

## 2 RTKDuo System Configurations

Two configurations may be envisaged :

- the near-shore configuration : the Survey Interface is set up on a fixed point (ROV pilot from the shore during dam survey for instance), the GNSS receiver inside the Survey Interface acts as the RTK reference Base,

- the offshore configuration : the Survey Interface is set up on a moving point (ROV pilot from a vessel or construction work from a barge), then external RTK correction must be provided to the System by a customer's RTK Base + radio-modem, or by using RTK network corrections (NTRIP through cellular modem for instance), in this configuration it is possible to use the GNSS receiver inside the Survey Interface as a second rover with dual antenna to measure a heading and position the vessel,

these two configurations are described hereafter.

## 2.1 Near-shore RTKDuo configuration

The near-shore configuration appears below:

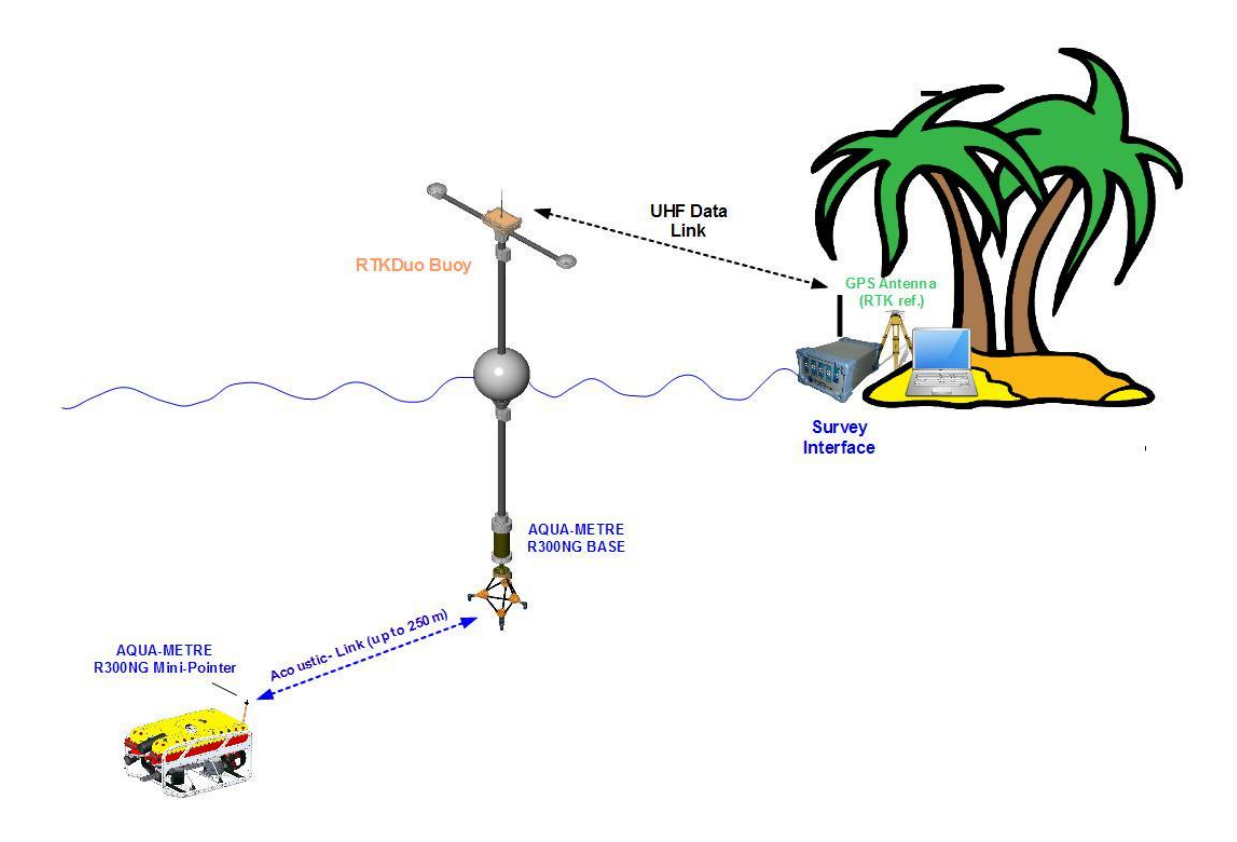

RTKDuo near-shore configuration (dam or bridge survey typically)

The system is managed from a fixed location, thus, the GNSS receiver inside the Survey Interface is set up as a RTK Reference Base in order to generate local RTCM corrections that are sent to the RTKDuo buoy. The GNSS reference antenna must be set up in an open sky location, in order to get the maximum number of satellites in view. If the GNSS position of the reference antenna is known, it will be input in AQUA-CAD and the system will directly deliver georeferenced underwater position. When working on a local cartographic system (not official like UTM, Lambert,...), the antenna may be set up on an arbitrary location and AQUA-CAD provides a way to identify the transformation between the geographic and local cartographic systems (see later in this document).

The Survey Interface communicate with the RTKDuo buoy through an UHF data link.

The R300-NG MiniPointer is supplied by its internal batteries (autonomy: 5 days of 10 working hours + sleeping mode between working periods), no need to connect it to the ROV system (however, it can be optionally supplied by the ROV in case of permanent installation).

The RTKDuo buoy is moored close to the survey area in order to lower the positioning errors, the dual antenna GNSS receiver inside the RTKDuo buoy works as a rover + heading.

## 2.2 Offshore RTKDuo configuration

The offshore configuration appears below:

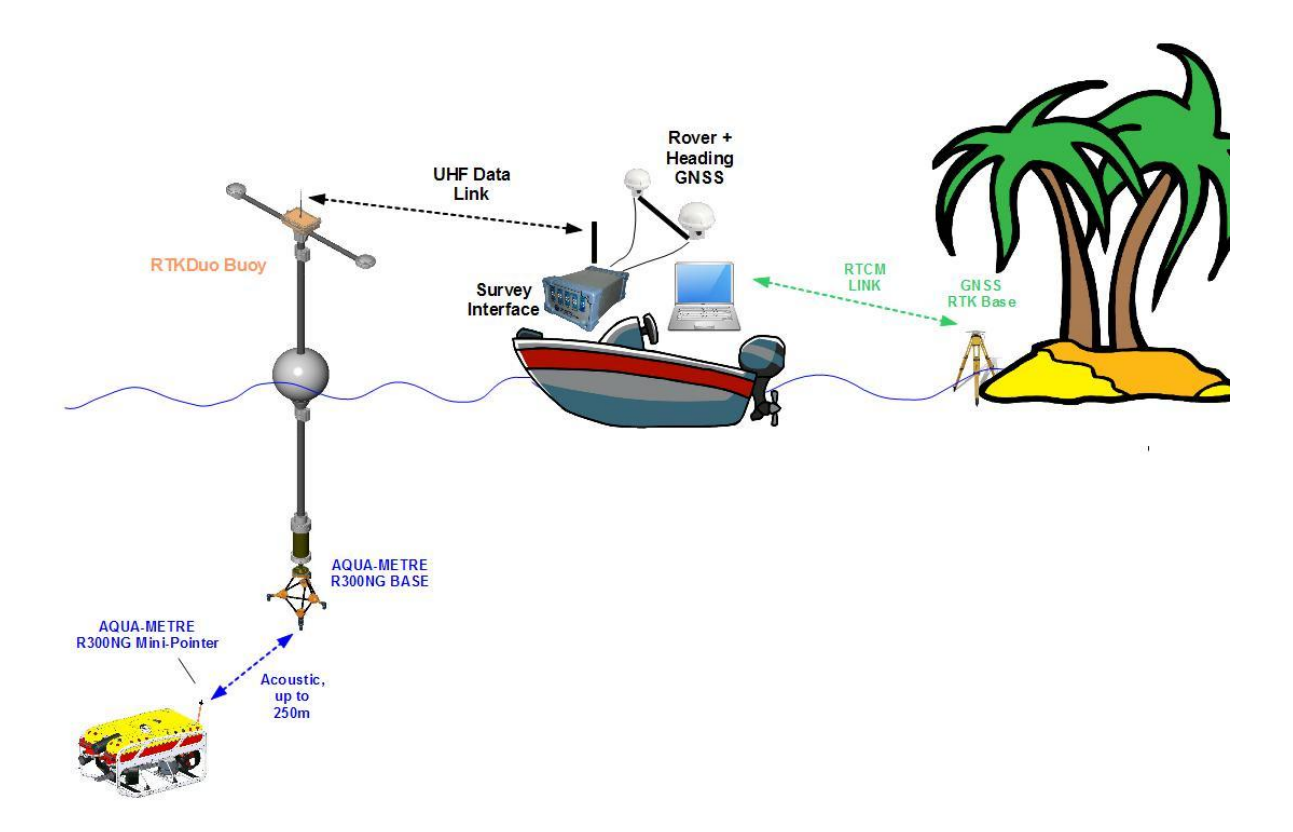

RTKDuo offshore configuration (dam or bridge survey typically)

The system is managed from a moving point (a vessel, barge,...), thus, the GNSS receiver inside the Survey Interface can not be used as a RTK reference Base, external RTCM corrections must be provided by the user from an external RTK base station on the shore, or from network RTK (NTRIP protocol, availability depends on the location) using cellular communications.

When using external RTCM corrections, it is possible to set up the GNSS receiver of the Survey Interface as a rover + heading (if two antennas are connected) and use it to position the vessel (available since AQUA-CAD version V09.05 and RTKDuo firmware version V0114, check availability with PLSM).

Note that an offshore survey from a steady location like a jack up barge may be sometime considered as a near shore configuration.

### 2.3 Survey Interface set up

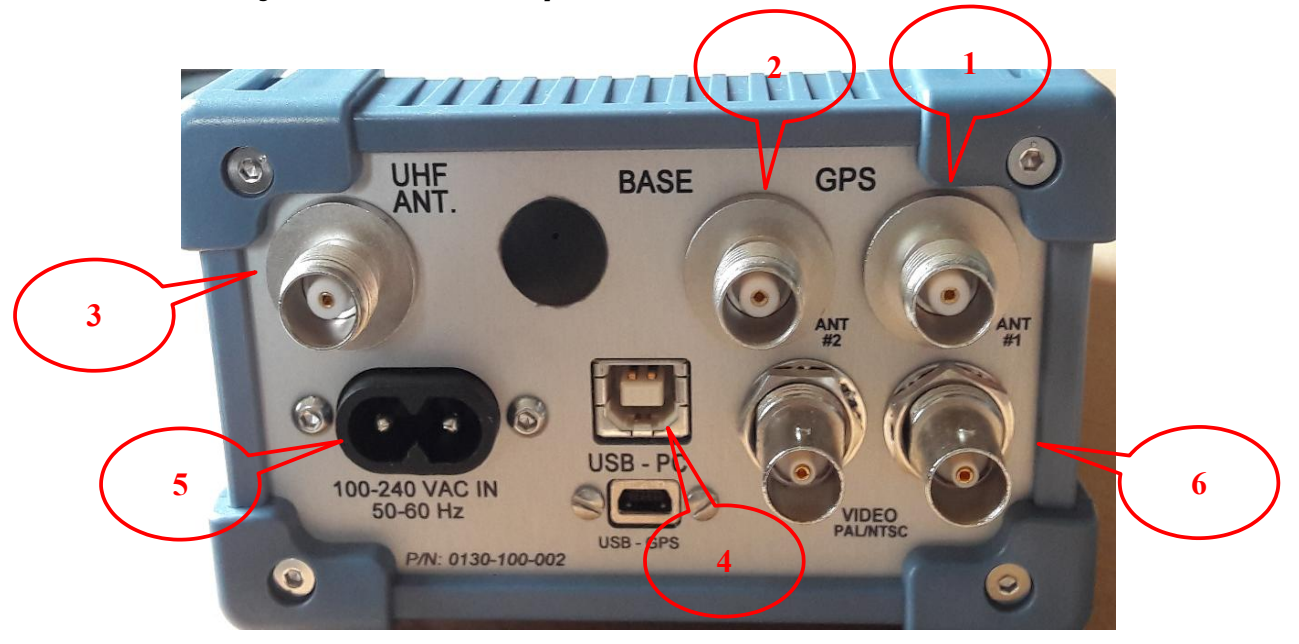

To set up the Survey Interface:

- Connect the main GNSS antenna (Tallysman TW3740 recommended) on connector (1),

- Connect the second GNSS antenna if rover + heading mode is expected (Tallysman TW3740 recommended) on connector (2),

- Connect the radio-modem UHF antenna on connector (3), three radio-modem types may be delivered: 868MHz (for EEC), 915MHz (USA and CANADA) and 2,4GHz (international ISM band), please check that the antenna type matches the frequencies band,

- Connect the USB 2.0 (4) to your survey PC (A to B type USB cable provided),

- then, the Survey Interface may be powered through the main supply connector (5) (90-260VAC, power less than 8W),

- the two BNC connectors (6) are used for video overlay (input raw video, PAL or NTSC, output same signal + video overlay).

## 2.4 RTKDuo buoy set up

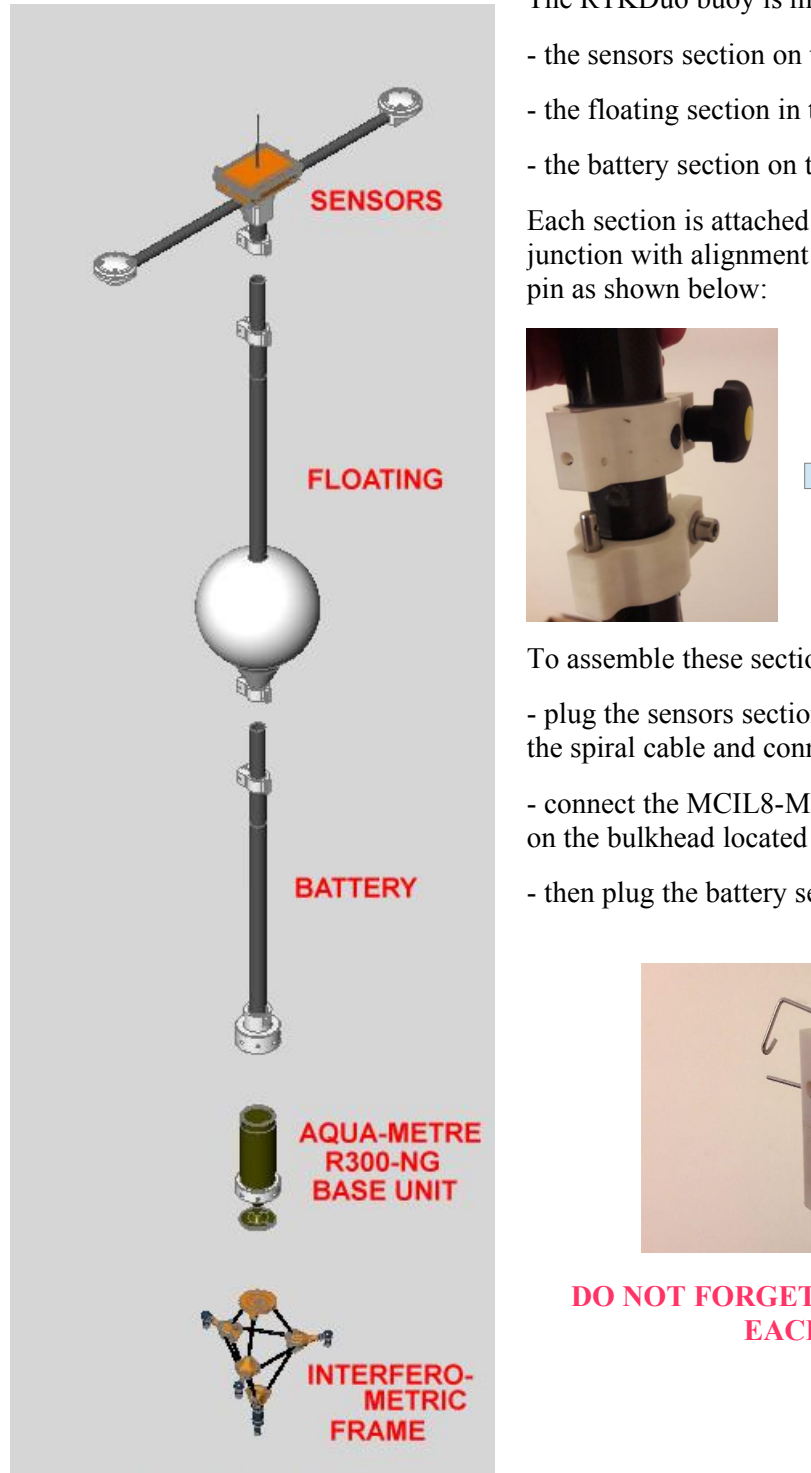

The RTKDuo buoy is made of three main sections:

- the sensors section on top,
- the floating section in the middle,
- the battery section on the bottom,

Each section is attached to another section using a special junction with alignment pin, secure screw and security

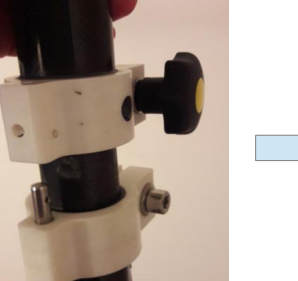

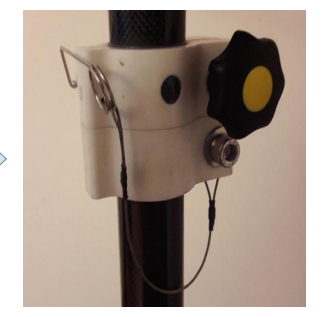

To assemble these sections:

- plug the sensors section on top of the floating section, the spiral cable and connector are inserted inside the tube,

- connect the MCIL8-MP connector of the sensors section on the bulkhead located on top of the battery section,

- then plug the battery section into the floating section

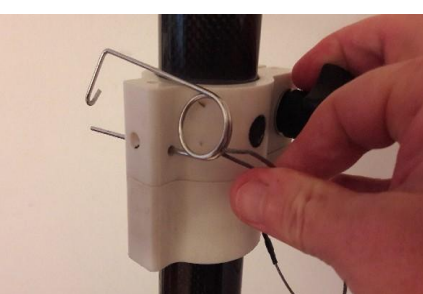

**DO NOT FORGET THE SECURITY PINS ON EACH JUNCTION!** 

When the three sections are assembled, the Base unit must be attached to the bottom of the battery section. Take care to the alignment pin on the bottom of the Base Unit housing, it must be plugged first before screwing the plastic sleeve. The connector attached to the battery section will be plugged on the Base unit, there is a risk of confusion with the interferometric bulkhead (the interferometric bulkhead is clearly indicated by a label, see photo below). Then attach the interferometric frame to the mechanical interface on the Base unit housing, take care to the alignment pin and check that there is no dust that may affect the frame levelling.

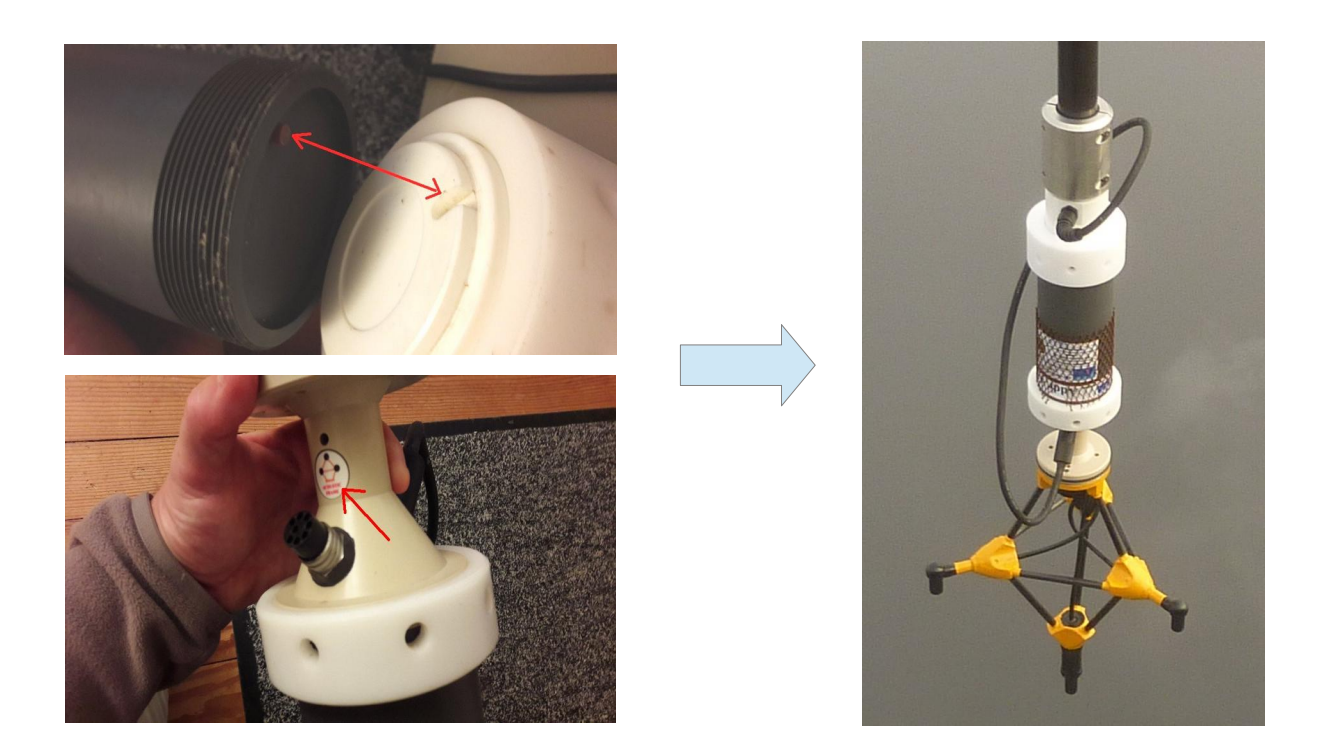

#### **VERY IMPORTANT:**

The interferometric frame is a critical and fragile piece of equipment. It is highly recommended to attach it on the RTKDuo buoy at the very last time (just before mooring the buoy will be perfect). Do not manoeuvre the RTKDuo buoy with the interferometric frame attached, or only by two people in order to prevent the frame from being damaged.

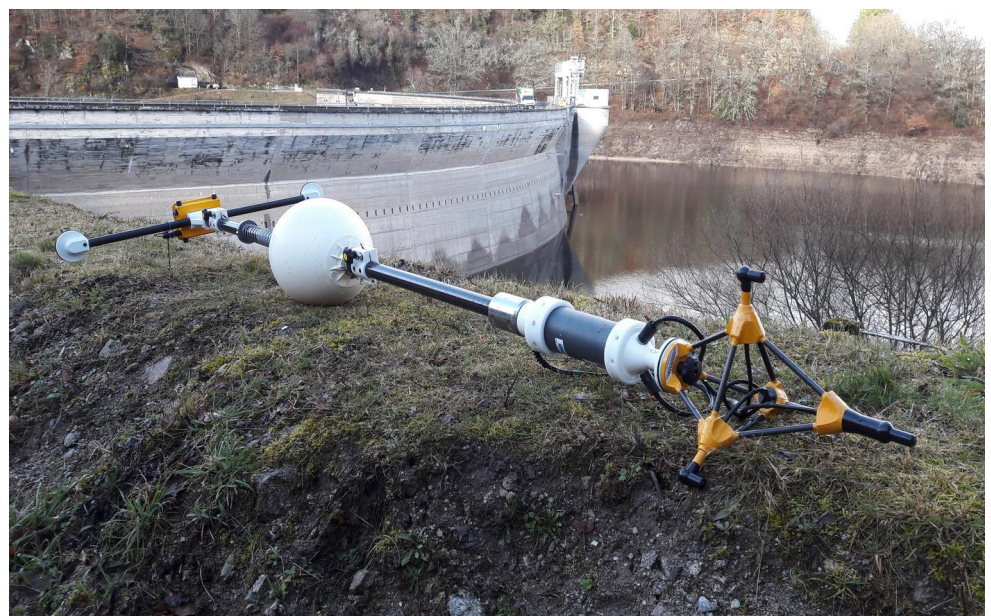

RTKDuo buoy assembled, ready for mooring

#### **Mooring the RTKDuo buoy:**

Do not attached the mooring line directly on the RTKDuo floating but use a separate small buoy as shown below:

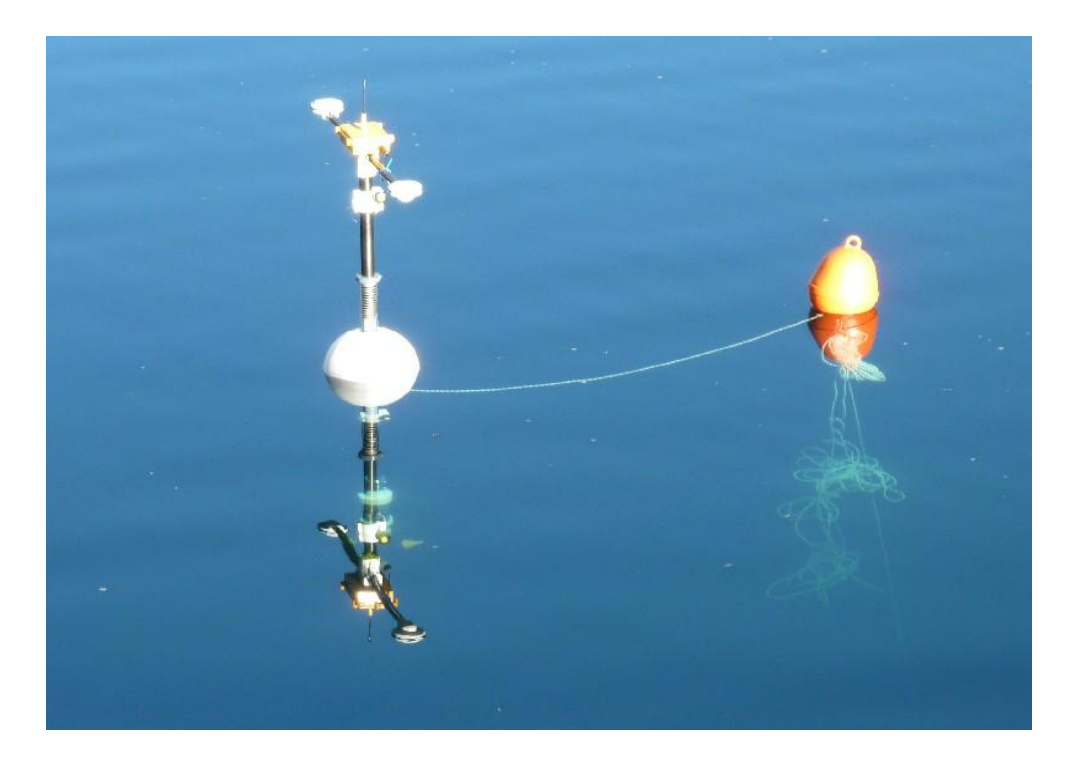

RTKDuo buoy attached to a small buoy that support the mooring line

To switch on the RTKDuo buoy, simply plug the ON/OFF connector into the sensors section box bulkhead . When plugged, the sensors box will bip one time before starting initialization.

The RTKDuo buoy is activated when the Survey Interface is powered (detection of the radio link beacon), then to put the RTKDuo in sleeping mode, just power off the Survey Interface.

## 2.5 MiniPointeur R300-NG set up

#### **MiniPointer installation:**

The MiniPointer R300-NG must be installed vertically when using the simple hydrophone that must stay clear of any obstacle in order to guarantee a direct line of sight between the hydrophone and the RTKDuo buoy. When using the internal compass, for ROV positioning for instance, the MiniPointer R300-NG X axis must be oriented along the vehicle forward axis (that corresponds to the ON/OFF bulkhead connector oriented at the back of the ROV).

Note for dam survey by ROV: the MiniPointer must be installed at the back of the ROV to maximise the distance between the hydrophone and the concrete wall of the dam. Care must be taken also to offset the hydrophone from the ROV floating that constitutes an acoustic wave reflector.

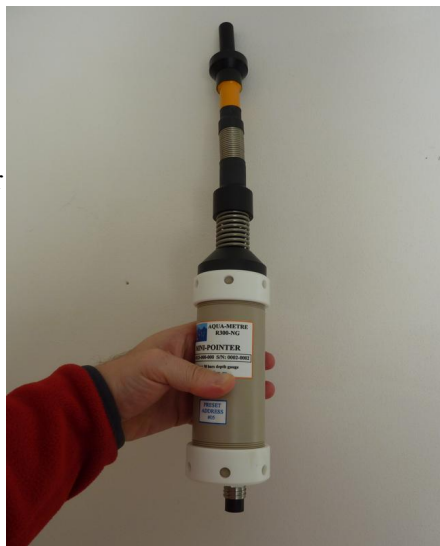

Mini-Pointer R300-NG (hydrophone connected)

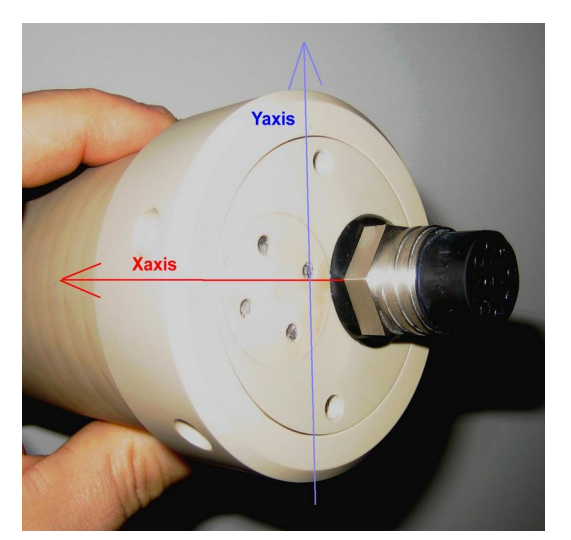

Mini-Pointer R300-NG X and Y axis

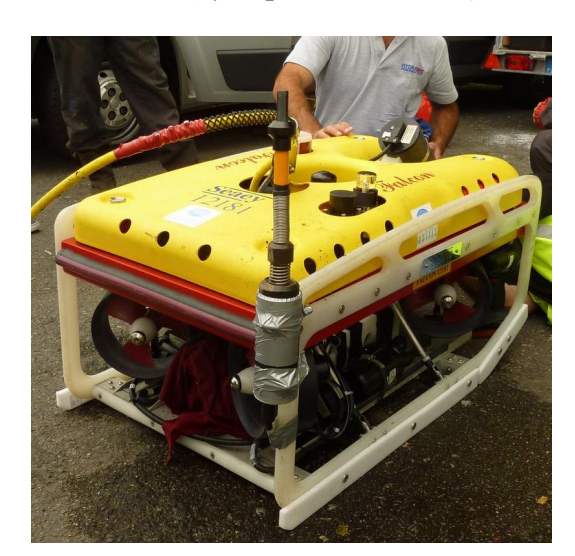

Mini-Pointer R300-NG on ROV FALCON SEAEYE

#### Full acoustic configuration:

This configuration corresponds to a MiniPointer without any electrical connexion with the ROV, it is fully powered by internal battery and communicate only through acoustic network. To activate the MiniPointer in this mode, just plug the ON/OFF connector, after about 15s the MiniPointer will bip shortly two times, that indicates an initialisation with no error/failure detected, it will then enter in sleeping mode waiting for wake up to save the battery. In this mode, all communications are made through the acoustic network.

#### Wired configuration:

The MiniPointer may be interfaced to a spare RS232 serial link and also powered by the ROV's supply (24V, 50mA), this feature is particularly interesting when a permanent installation is expected, no more battery charge required.

Refer to the AQUA\_METRE R300-NG user manual to set up this wired configuration.

#### Simple hydrophone installation:

To attach the simple hydrophone, simply plug the hydrophone connector into the top bulkhead and then gently screw the flexible mini-mast.

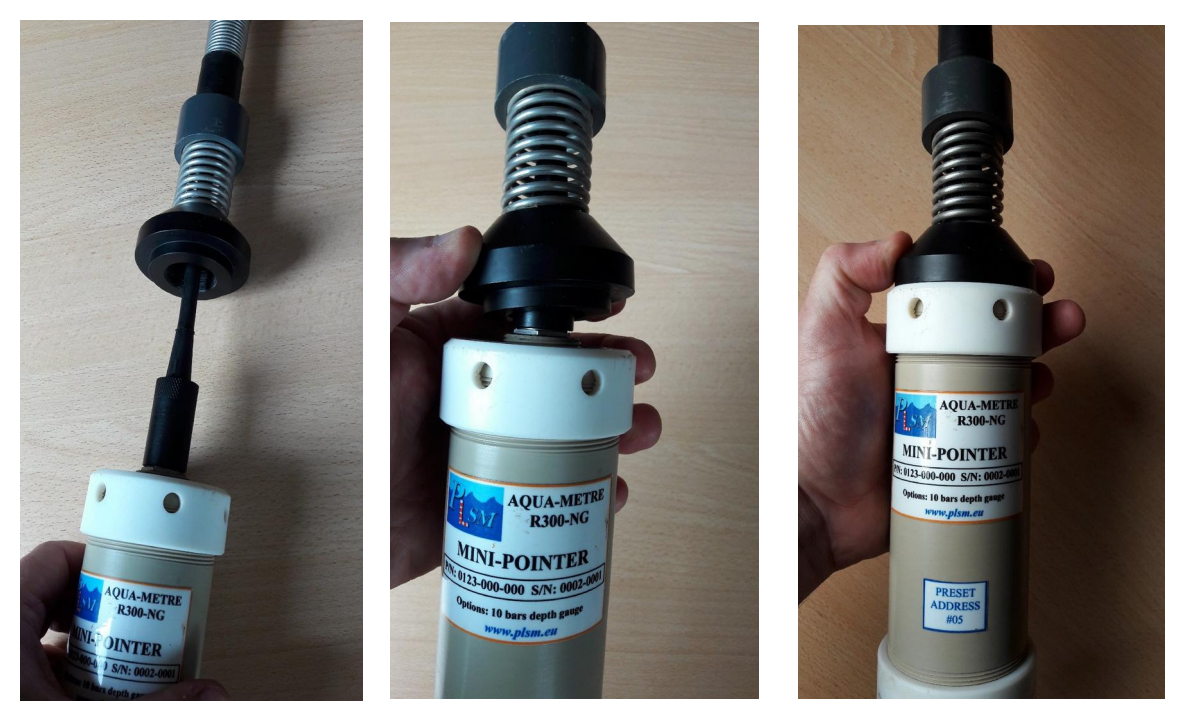

Mini-Pointer R300-NG, simple hydrophone installation

To switch on a MiniPointer using its internal battery, just plug the ON/OFF dummy connector:

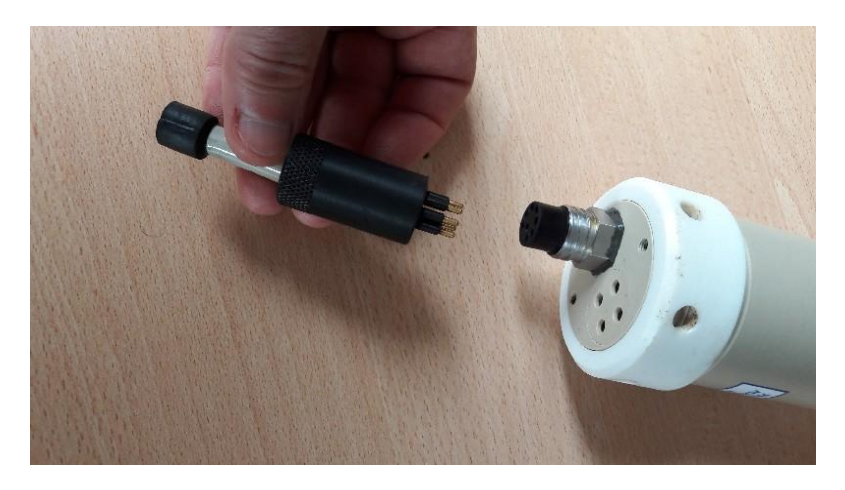

## 3 Using the RTKDuo system with AQUA-CAD

The AQUA-CAD software manages different configurations of the AQUA-METRE R300-NG/R3000-NG system, it is coupled with the BricsCad software (AutoCad clone) for the display of 3D survey in real time.

## 3.1 Choice of the mode at start up

When launching AQUA-CAD version 9.06 (or higher), user must select between two modes: the general purpose mode and the specific "Spool & Jumper Metrology" mode:

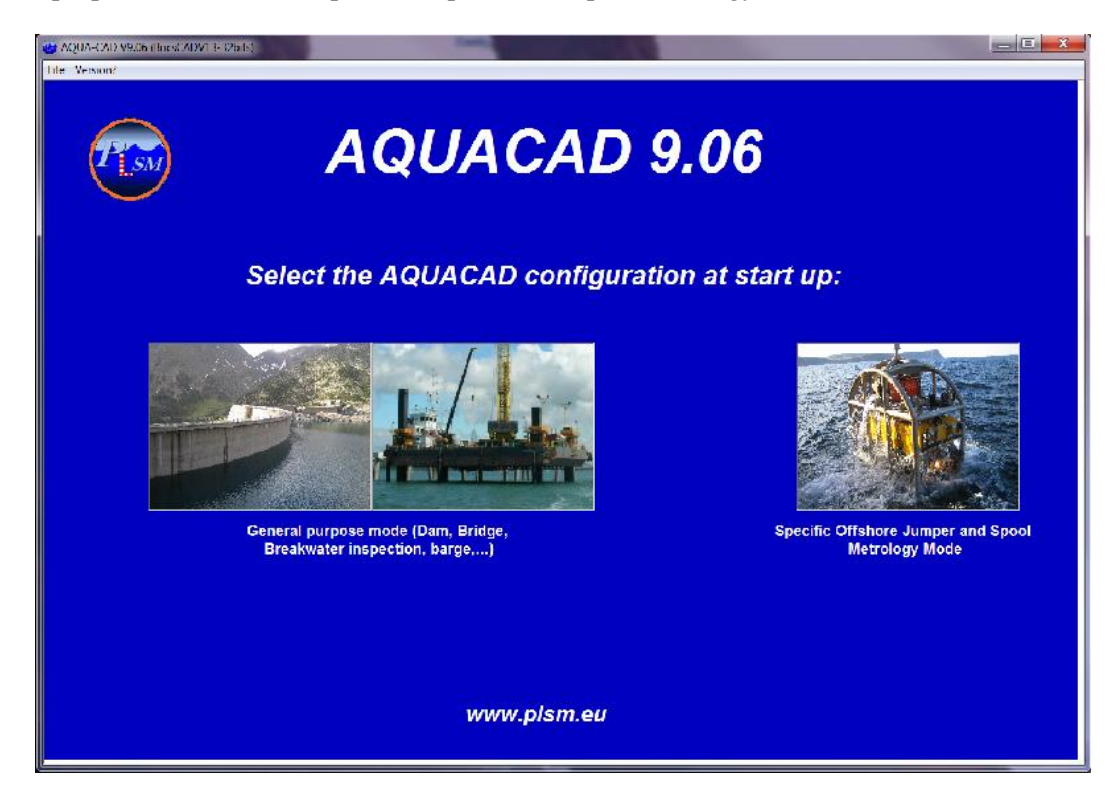

Simply make your choice by clicking on the image.

The "Spool & Jumper Metrology" mode is dedicated to a specific offshore oil application, this mode is described in a separate document.

## 3.2 AQUACAD sub-windows

At start up, the main windows is displayed:

| CAD Driver             | Video Overlay NMI      | EA Dutput Log hie       | CM +               | 🧐 UMP                |                                                                                                    | Sce<br>aramaters | * 181K-Dan<br>} Hany<br>Video | Survey LT  | Corge Load |
|------------------------|------------------------|-------------------------|--------------------|----------------------|----------------------------------------------------------------------------------------------------|------------------|-------------------------------|------------|------------|
| rwater Units           |                        |                         | Script             | Links                |                                                                                                    | orbr 🖂           | overtay                       |            |            |
|                        | CM + Script Settings - | WW Unit                 | Serial COM         | Select               | NAME AND A DESCRIPTION OF A DESCRIPTION OF<br>A DESCRIPTION OF A DESCRIPTION OF A DESCRIPTION OF A DESCRIPTION OF A DESCRIPTION OF A DESCRIPTION OF A DESCRIPTION OF A DESCRIPTION OF A DESCRIPTION OF A DESCRIPTION OF A DESCRIPTION OF A DESCRIPTION OF A DESCRIPTION OF A DESCRIPTIONO | When Ti          |                               | T Wake Up  | 1          |
|                        |                        |                         | - Nimola Nor       | let d'otetpes letter | CONSTITUTE                                                                                                    |                  |                               |            |            |
| 060/0nd 9              | - 062 Ond 2            | 1079 Ond 7              |                    | From Liase:          | inlest                                                                                                    | -                |                               |            |            |
| UW/Unit ?              | UW Unit ?              | WW Unit ?               |                    |                      |                                                                                                    | -                |                               | -          |            |
| HW Hot 2               | U/// UnH 2             | WW Hert 2               | Address:           | Tilt Comp.           | Dusi Int                                                                                                    | Sync Int         | Address<br>16                 | lilt Comp. |            |
|                        |                        |                         | [ <sup>−</sup> #01 | <b>T</b>             | Г                                                                                                    | F                |                               | <b>N</b>   |            |
| 068/16aC2              | IIW/IImt 2             | AVV Bud 2               | [ <b>□</b> #02     | <b>v</b>             | Г                                                                                                    | E C              | 18                            |            |            |
| UW/ Unit ?             | V/W Unit 2             | WWQnH ?                 | FT 200             | <b>v</b>             | Г                                                                                                    | Г                | F #19                         |            |            |
| JUA-CAD V9.08 (BriesCA | DV13-320151            | 03/12/2018 15:50:07 761 | F #04              | <b>v</b>             | Г                                                                                                    | Г                | i +20                         | •          |            |
|                        |                        |                         | <u> </u> ≓05       | <b>v</b>             | Г                                                                                                    | Г                | i∏ #21                        | •          |            |
|                        |                        |                         | / <b>□</b> ₹06     |                      | Г                                                                                                    | Г                | <b>1 ★</b> 22                 | <b>v</b>   |            |
|                        |                        |                         | FT 207             |                      | Г                                                                                                    | Γ.               | <b>□ *</b> 23                 |            |            |
|                        |                        |                         | C 208              | V                    | Г                                                                                                    | E.               | ☐ \$24                        |            |            |
|                        |                        |                         | C 209              | <b>v</b>             |                                                                                                    | -                | \ <sup>™</sup> x25            | ~          |            |
|                        |                        |                         | FT #10             | <b>v</b>             | Г                                                                                                    |                  | T #25                         | 1          |            |
|                        |                        |                         | E en               | ĺ₹.                  |                                                                                                    |                  | +27                           | <b>X</b>   |            |
|                        |                        |                         | i∏ #12             | <b>X</b>             | Г                                                                                                    | E.               | A28                           | <b>P</b>   |            |
|                        |                        |                         | E e13              | <b>V</b>             | Ē                                                                                                    | Г                | ☐ 429                         | 2          |            |
|                        |                        |                         | F #14              | 2                    | E                                                                                                    | E                | 430                           | <u>v</u>   |            |
|                        |                        |                         | <b>□</b> #15       | 2                    |                                                                                                    | Ē                | <b>□ *</b> ×1                 | 2          |            |
|                        |                        |                         |                    |                      |                                                                                                    |                  | -                             | Launzh (N  |            |
|                        |                        |                         |                    | M Activation Peri-   | sd (aecon                                                                                                    | daj: 1 ****      | 201 ( )                       | Carlot.    |            |

Main AQUACAD window

On the left side, one can find:

- in the bottom, the log window where all command sent and incoming answers are reported (may be saved in a log file, see later in this document),
- in the middle, 15 boxes associated to the Underwater Units used in the AQUA-METRE configuration, the one on top-centre is named Communication Master (CM) and is the unit linked to AQUA-CAD through a serial communication port (RS232).
- in the top, 4 buttons that correspond to AQUA-CAD outputs: CAD driver, Video Overlay, NMEA output and Log file, it is also possible to access to these functions from the tabs on the right side,

on the right side, the sub-window displayed depends on the active tab:

- the window "CM + Script" to set up the different pointers to interrogate,
- the Underwater Units settings window, to get or set parameters associated to units (the current U/W Unit displayed depends on the chosen box on the left side)
- the CAD driver setting window to manage the link with BricsCad,
- the video overlay setting window to manage the overlay unit,
- the survey site parameter window to manage different parameters like sound speed, water density, tide,...
- the RTKDuo buoy window to manage the RTK reference and get RTK status,
- the Survey Interface window to set and get Survey Interface parameters,
- the « Dam Survey », only used for dam survey like job
- the log file window to set up and start a main or secondary log file,
- the NMEA window,
- the CM Tools window (to access embedded firmware upgrade tools),
- the simulation window, to simulate different scenarios

To get access to these windows, simply click on the associated tab.

## 3.3 Using AQUACAD with the RTKDuo buoy system

#### 3.3.1 AQUA-CAD launch and CM link activation

The RTKDuo system is supposed to be set up according previous chapter, the Survey Interface is powered and attached to the PC that run AQUA-CAD through the USB interface.

Launch AQUA-CAD in "General Purpose" mode.

Select the «CM + Script Settings» window:

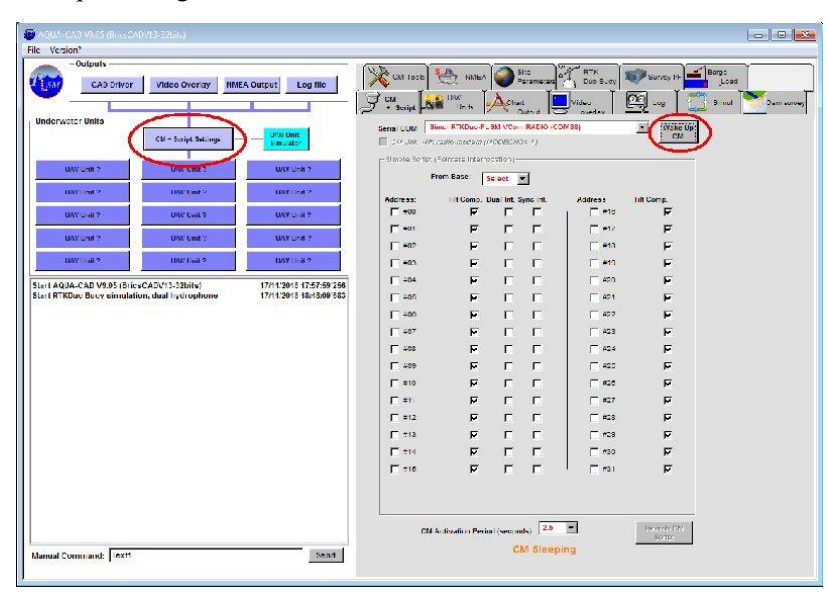

Check that the default COM port is the one associated to the RTKDuo radio link (port COM named: «PLSM VCom RADIO...»), then click the button « Wake Up CM », after up to one minute (if the RTKDuo buoy is in sleeping mode, it takes 45s to exit the sleeping mode) the RTKDuo box will be displayed and the CM unit box associated to the Base unit coloured in yellow.

| Investment and       |                                                                                                    | CAT IDO                                                    | 1                                                                              | NATEA                                                                                                    |                                                                                                    | 10                                                                                                    | RTK DUD S OF                                                                                                    | 10                                                                                                    | Survey IA                                                                                                    | Borge                                                                                                    |
|----------------------|----------------------------------------------------------------------------------------------------|------------------------------------------------------------|--------------------------------------------------------------------------------|----------------------------------------------------------------------------------------------------|----------------------------------------------------------------------------------------------------|----------------------------------------------------------------------------------------------------|----------------------------------------------------------------------------------------------------|----------------------------------------------------------------------------------------------------|----------------------------------------------------------------------------------------------------|----------------------------------------------------------------------------------------------------|
| Video Overlay MME    | A Output Log file                                                                                                    | and and a                                                  | A 10                                                                           | e T                                                                                                    | X.                                                                                                    | Ĭ                                                                                                    |                                                                                                    | D                                                                                                    |                                                                                                    |                                                                                                    |
|                      |                                                                                                    | J + Script                                                 |                                                                                | Inte 7                                                                                                    | Ciu                                                                                                    | ute d                                                                                                    | Video                                                                                                    | -                                                                                                    | 2                                                                                                    | ) B nol                                                                                                    |
|                      | UNU Unit                                                                                                    | Serial COM                                                 | Binn, R                                                                        | KDuu-F. 3                                                                                                    | N VCom                                                                                                    | RADIO (C)                                                                                                    | 0M88) - Jpwr                                                                                                    |                                                                                                    | Wake Up                                                                                                    |                                                                                                    |
| CM + Script Seturgs  | Simulator                                                                                                    | CM /lnk                                                    | sith reale-                                                                    | medem (A)                                                                                                    | DECHO                                                                                                    | )= 1)                                                                                                    |                                                                                                    |                                                                                                    | 1 100 3                                                                                                    |                                                                                                    |
| Base 5200 105 (710)  | UAY Unit 7                                                                                                    | Simple Sc                                                  | ript (Points                                                                   | ns interno                                                                                                    | ation)-                                                                                                    |                                                                                                    |                                                                                                    |                                                                                                    | -                                                                                                    |                                                                                                    |
|                      |                                                                                                    |                                                            | From B                                                                         | ise: Se                                                                                                    | ect .                                                                                                    | <u> </u>                                                                                                    | 7 Activate Failes                                                                                                    | kind 3                                                                                                    | ka ipi                                                                                                    |                                                                                                    |
| Hew Line 9           | HOL HOLE &                                                                                                    | Address:                                                   | GeoNet                                                                         | Hit Comp                                                                                                    | Lual In                                                                                                    | t. Sync Int                                                                                                    | Address Cer                                                                                                    | sket                                                                                                    | hilt Comp.                                                                                                    |                                                                                                    |
| UAV Unit ?           | UAY Unit 7                                                                                                    | F +00                                                      | 7                                                                              | 7                                                                                                    | E .                                                                                                    | Г                                                                                                    | E #10                                                                                                    | 9                                                                                                    | 7                                                                                                    |                                                                                                    |
| UW-Unit?             | UNY Unit ?                                                                                                    | F +01                                                      | ㅋ                                                                              | F                                                                                                    | E.                                                                                                    |                                                                                                    | E #1/                                                                                                    | ㅋ                                                                                                    | F                                                                                                    |                                                                                                    |
| HARTINGS             | 10000002                                                                                                    | 1 +02                                                      | 4                                                                              | 2                                                                                                    | 1                                                                                                    | 1                                                                                                    |                                                                                                    | 2                                                                                                    | 2                                                                                                    |                                                                                                    |
| The Part S           | 1017.000                                                                                                    | 1 -03                                                      |                                                                                | 2                                                                                                    | 1                                                                                                    | 1                                                                                                    |                                                                                                    | 1                                                                                                    | 2                                                                                                    |                                                                                                    |
| ADV13-32bits)        | 17/11/2018 17:57:59 256                                                                                                    | 1 +04                                                      | м<br>                                                                          | 2                                                                                                    |                                                                                                    | 2                                                                                                    |                                                                                                    |                                                                                                    |                                                                                                    |                                                                                                    |
| , dual in fer opnone | 177112010 10710/00 000                                                                                                    | 1 400                                                      | 2                                                                              | 2                                                                                                    | 1                                                                                                    |                                                                                                    |                                                                                                    |                                                                                                    |                                                                                                    |                                                                                                    |
|                      |                                                                                                    | 1 +00                                                      | M.                                                                             |                                                                                                    | 1                                                                                                    |                                                                                                    | 409                                                                                                    | 4                                                                                                    |                                                                                                    |                                                                                                    |
|                      |                                                                                                    | 1 407                                                      | M.                                                                             | ~                                                                                                    | 2                                                                                                    | 2                                                                                                    |                                                                                                    |                                                                                                    | ~                                                                                                    |                                                                                                    |
|                      |                                                                                                    | 1 +00                                                      | ~                                                                              | ~                                                                                                    | -                                                                                                    |                                                                                                    |                                                                                                    |                                                                                                    | ~                                                                                                    |                                                                                                    |
|                      |                                                                                                    | F #10                                                      | ~                                                                              |                                                                                                    | -                                                                                                    | -                                                                                                    | E #24                                                                                                    | 5                                                                                                    |                                                                                                    |                                                                                                    |
|                      |                                                                                                    | E **                                                       |                                                                                | 5                                                                                                    | -                                                                                                    | 2                                                                                                    | - err                                                                                                    |                                                                                                    |                                                                                                    |                                                                                                    |
|                      |                                                                                                    | E #12                                                      | 5                                                                              |                                                                                                    | Ē                                                                                                    |                                                                                                    | C 63                                                                                                    |                                                                                                    |                                                                                                    |                                                                                                    |
|                      |                                                                                                    | E #18                                                      | R                                                                              | F                                                                                                    | Ē                                                                                                    | Г                                                                                                    | E 158                                                                                                    | R                                                                                                    | 3                                                                                                    |                                                                                                    |
|                      |                                                                                                    | E #14                                                      | R                                                                              | F                                                                                                    | Г                                                                                                    | Г                                                                                                    | F #30                                                                                                    | F                                                                                                    | ম                                                                                                    |                                                                                                    |
|                      |                                                                                                    | F #16                                                      | ম                                                                              | ন                                                                                                    | Г                                                                                                    | Г                                                                                                    | - mai                                                                                                    | 4                                                                                                    | ਸ                                                                                                    |                                                                                                    |
|                      |                                                                                                    |                                                            | ſ                                                                              | Check B<br>Check R                                                                                                    | ney loca                                                                                                    | icion every<br>location ev                                                                                                    | 20 cycles<br>ery 190 cycles                                                                                                    |                                                                                                    |                                                                                                    |                                                                                                    |
|                      |                                                                                                    | L                                                          |                                                                                |                                                                                                    |                                                                                                    |                                                                                                    |                                                                                                    |                                                                                                    | Laurach CH                                                                                                    |                                                                                                    |
|                      | Video overzy – Mine<br>CAL - Skipk Balange<br>Base Alder Vol - Ya<br>UNK Call 7<br>UNK Call 7<br>UNK CALL 7<br>UNK CALL 7<br>UNK 7<br>UNK 7<br>UN | Miller Ourpart         Log Mic           CH - Snipt Status | Miles Overany         Miles Aurgust         Log mc           CH - Solid Statup | Million Overrority     Million Overrority     Long thic       CH - Sough Statungo     Provide Statungo       CH - Sough Statungo     Provide Statungo | Match Overing     Log file       CH - Snipt Salary     With Salary       CH - Snipt Salary     With Salary       CH - Snipt Salary     With Salary       CH - Snipt Salary     With Salary       With Salary     With Salary       With Salary     With Salary | Match Oversity         Log (the<br>Call - Solid Stations)         Match Oversity         Log (the<br>Call - Solid Stations)         Call - Solid Stations         Call - Solid Stations | Adde O Denrymy     MEEA Durgets     Log Mic       CU - Snight Schwart     Mice Schwart       CU - Snight Schwart     Mice Schwart       CU - Snight Schwart     Mice Schwart       CU - Snight Schwart     Mice Schwart       CU - Snight Schwart     Mice Schwart       CU - Snight Schwart     Mice Schwart       CU - Snight Schwart     Mice Schwart       CU - Snight Schwart     Mice Schwart       CU - Snight Schwart     Mice Schwart       CU - Snight Schwart     Mice Schwart       CU - Snight Schwart     Mice Schwart       CU - Snight Schwart     Mice Schwart       CU - Snight Schwart     Mice Schwart       CU - Snight Schwart     Mice Schwart       CU - Schwart     Mice Schwart       CU - Schwart     Mice Schwart       CU - Schwart     Mice Schwart       CU - Schwart     Mice Schwart       Cu - Schwart     Mice Schwart       Cu - Schwart     Mice Schwart       Cu - Schwart     Mice Schwart       Cu - Schwart     Mice Schwart       Cu - Schwart     Mice Schwart       Cu - Schwart     Mice Schwart       Cu - Schwart     Mice Schwart       Cu - Schwart     Mice Schwart       Cu - Schwart     Mice Schwart       Cu - Schwart     Mice S | Odd O Dorrying       MEEC Ourgeti       Orgin       Odd       Provide       Provide       Provide       Dord Book         CH - Sociel Stationg | Midd O Dentry       Midd X and X and X | Oddo Oversy       MEX Curryell       Log (III)         CU-State Status       Mex Curryell       Mex Curryelli       Mex Curryelli       Mex Cur |

The yellow color of the Base Unit means that the unit is wake up but not initialised, to initialise it just click the Base box, the U/W Unit setting sub-window is then displayed, click on the button «Init Unit» to start the initialisation. At the end of initialisation, the Base Unit box turn to green color:

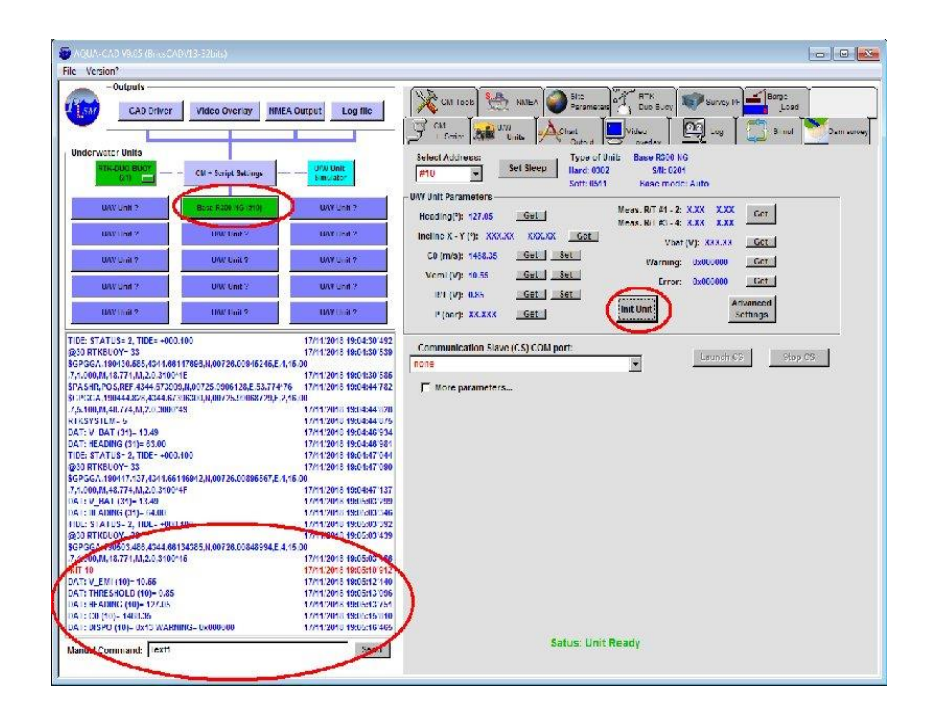

The Base Unit has been initialised, all initialisation messages are reported in the log sub-window.

#### 3.3.2 MiniPointer(s) wake up

When the MiniPointer operates from battery, it enters directly in sleeping mode after initialisation when switched on. To wake it up: click on a free U/W Unit box (in blue), select the address of the MiniPointer you want to wake up (all addresses must be identified before units are immersed), then click on the "Wake Up" button to start sending the ping to the selected Unit address. It may last up to 1 minute before the unit replies to ping and wake up.

| AQUA-CAD V9.05 (Brus CAD-(13-32bils)                                                                                                    |                                                                                                    |
|----------------------------------------------------------------------------------------------------|----------------------------------------------------------------------------------------------------|
| Underwater units         Midde Overage         Midde Overage         Midde                                                                                                    | Coll 1000     Name     Bits     Coll 500     Bits     Source 10     Source 10     Source 10       Coll 1000     Coll 500     Coll 500     Coll 500     Coll 500     Coll 500     Source 10       Coll 1000     Coll 500     Coll 500     Coll 500     Coll 500     Source 10       Coll 1000     Coll 500     Coll 500     Coll 500     Source 10     Source 10       Coll 500     Coll 500     Coll 500     Coll 500     Source 10       Meeding 27, V175     Coll 500     Coll 500     Coll 500       Coll 500     Coll 500     Coll 500     Coll 500       Coll 500     Coll 500     Coll 500     Coll 500       Coll 500     Coll 500     Coll 500     Coll 500       Coll 500     Coll 500     Coll 500     Coll 500       Coll 500     Coll 500     Coll 500     Coll 500       Coll 500     Coll 500     Coll 500     Coll 500       Coll 500     Coll 500     Coll 500     Coll 500       Coll 500     Coll 500     Coll 500     Coll 500       Coll 500     Coll 500     Coll 500     Coll 500       Coll 500     Coll 500     Coll 500     Coll 500       Coll 500     Coll 500     Coll 500     Coll 500 |
| INSTITUT®         INSTITUT®         INSTITUT®           Start A GADA-CAD VAD (5 ) Site (c ACV) 5 2 (Stal) (c)<br>Extent PORTON, De versionalistica (c add ) e versionalistica (c add ) e versionalistic (c add ) e versionalistic (c add ) e versionalistic (c | M (barry: XCLASK     GBE     Init Unit     Anisances       Communication State (F.S) COM part:     Example (F.S)     Play (DS)       Bottle     Image: Communication State (F.S)     Play (DS)       Bottle     Image: Communication State (F.S)     Play (DS)       Bottle     Image: Communication State (F.S)     Play (DS)                                                                                                    |
| Manual Count and Test?                                                                                                    | Status: Address defined, unit not activated                                                                                                    |

When wake up from acoustic, the MiniPointer will automatically start an initialisation and report its status by acoustic messages. The U/W unit box will then turn green if initialisation is ok.

#### 3.3.3 ROV parameters Settings

This chapter described all parameters that define the way the MiniPointer is installed on an ROV, do not pay attention to this chapter if you do not intend to work with an ROV.

When the MiniPointer has been initialised, click on the "More Parameters" option to display the subwindow with ROV parameters:

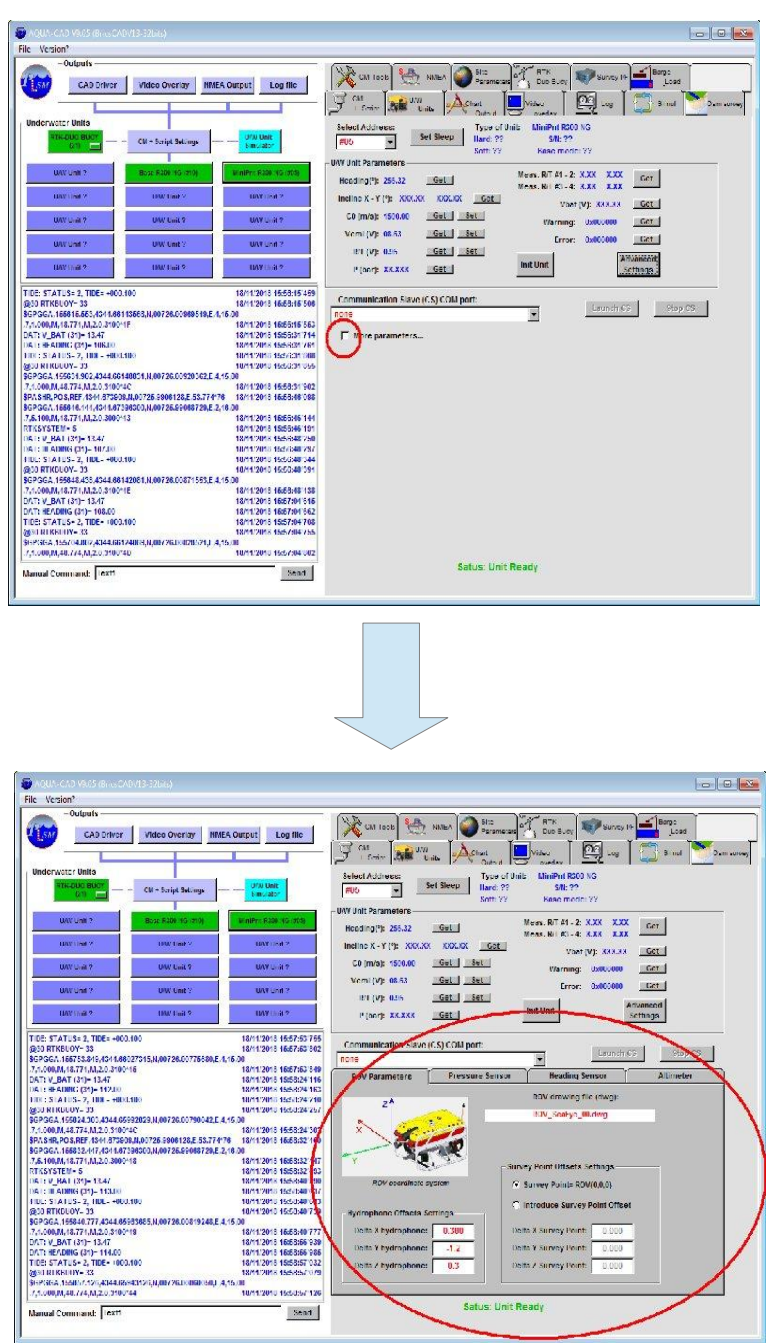

Four tabs are available in a sub-window:

#### **ROV** Parameters tab:

User can define in this sub-window: the ROV file name (CAD 3D .dwg file), the offsets of the hydrophone in the ROV frame coordinate system, the origin being the survey point in front of the camera (distance from the camera depends on the water visibility).

A survey point may also be defined here, it will replace the ROV origin if activated.

#### Heading sensor tab:

| ROV Parameters                               | Pressure Sensor                | Heading Sensor            | Altimeter |
|----------------------------------------------|--------------------------------|---------------------------|-----------|
| C Activate Heading co                        | mpensation                     |                           |           |
| F Heading b                                  | ias: 000.00 🖵 F                | orce heading to: 000.00   |           |
| Heading Sensor help-                         |                                |                           |           |
| - True heading: North                        | = 0°, East= 90°, South= 180° a | and West= 270°            |           |
| - If Heading Bias chec                       | ked: Heading= Measured         | Heading + Heading Bias va | lue       |
| - If Forced Heading ch<br>(highest priority) | ecked: Heading= Forced H       | leading value             |           |
|                                              |                                |                           |           |

In this sub-window, user can activate the heading sensor compensation, introduce a heading bias (in case the MiniPointer has not been properly oriented on the ROV), or force the heading to a constant value. Note that if you work with a local custom cartographic projection not oriented to geographic true north, you may have to introduce a bias to get the right ROV orientation in the CAD drawing.

#### Pressure sensor tab:

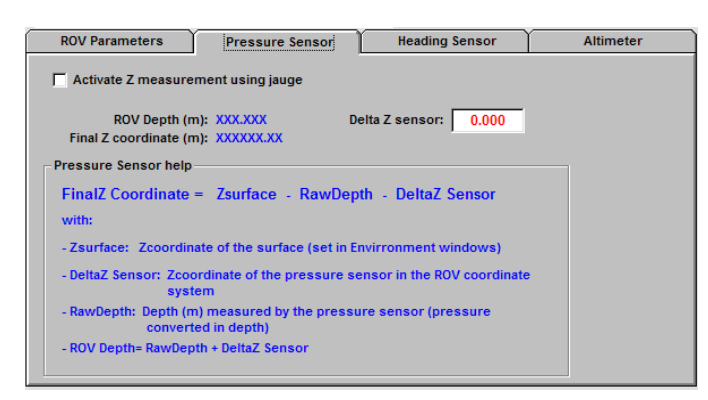

In this sub-window, user can activate the Z measurement using the pressure sensor (very useful to counter acoustic ray bending when working in high thermocline environment). Just check the option "Activate Z measurement using jauge" and define the DeltaZ sensor which is the Z coordinate of the sensor in the ROV frame coordinate system (the pressure sensor is located on the bottom of the MiniPointer housing).

#### Altimeter tab:

| Altimeter COM port:      | ione                |                                   |          |
|--------------------------|---------------------|-----------------------------------|----------|
| Itimeter model: none     |                     | Star                              | t        |
| Output format: none      | - Last              | sensor reading: Liste<br>XXX.XXXm | en       |
| Altimeter Offsets and At | titude Settings     |                                   |          |
| Delta X Altimeter: 0.0   | 00 Altimeter Pitch: | z                                 | 1        |
| Delta Y Altimeter: 0.0   | 00 AltimeterRoll:   | × Sin                             |          |
| Delta Z Altimeter: 0.0   | 00 0.000            | 1 20                              | <b>×</b> |
| AD Plot Settings         |                     |                                   |          |

Here, user can define an optional altimeter sensor input for bathymetry by ROV (contact PLSM if you need to set up this function)

#### 3.3.4 Setting the RTK source of corrections

The GNSS receiver inside the RTKDuo buoy needs to collect RTK corrections in RTCM format (2.2, 2.3 and 3.1 formats supported). Two sources of corrections may be selected: the Survey Interface working as the RTK reference station, or an external RTK station (when working offshore for instance).

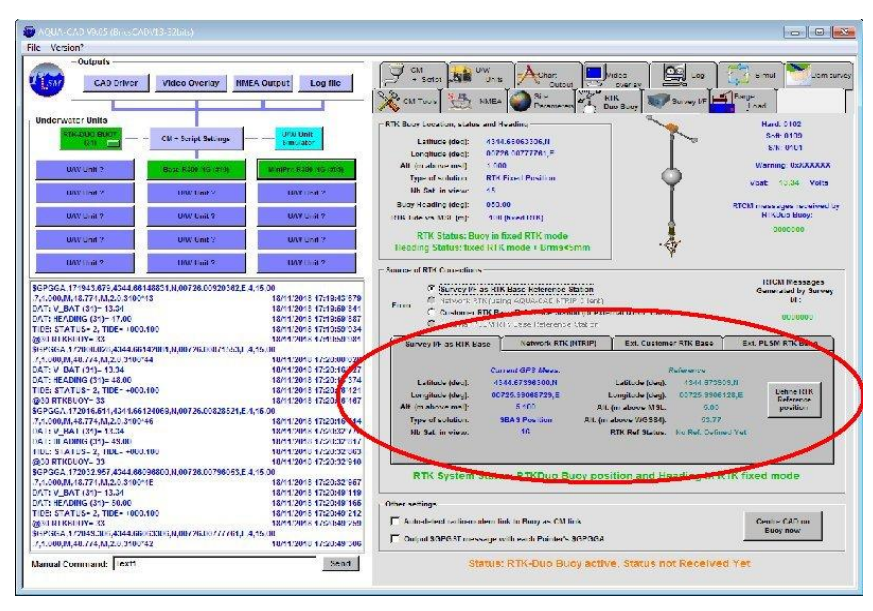

In every case, display the RTKDuo window setting by clicking on the corresponding tab:

Four tabs in the middle allow to select and parameter the RTK source, two of them are active in AQUA-CAD V09.05: the "Survey I/F as RTK Base" tab and the "Ext. Customer RTK Base", they are described hereafter.

#### 3.3.4.1 Survey Interface working as the RTK reference station

Chose the "Survey I/F as RTK Base" tab if you want to set up an RTK Base station using the GNSS receiver inside the Survey Interface.

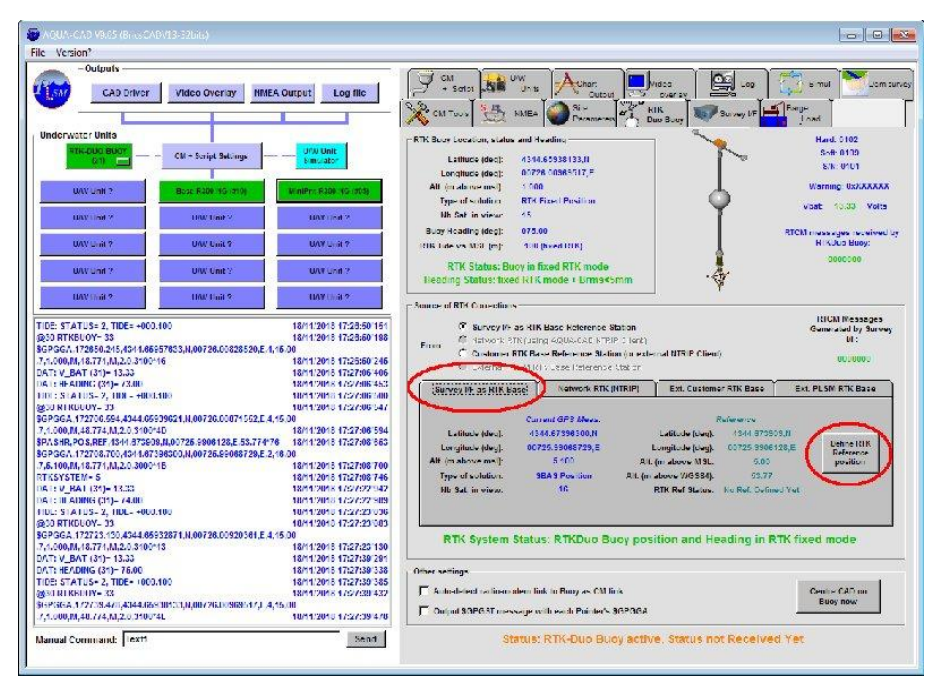

Click on the "Define RTK Reference Position" button, the following sub-window will be displayed in order to define the RTK reference position:

| Set RTK Ref. Location                                                                                                    | - • •                   |
|----------------------------------------------------------------------------------------------------|-------------------------|
| Select the type of coordinate and name of ref.:<br>WG S84 (Lat, Long: ddd.mmmmmm)<br>WG S84 (Lat, Long: ddd / mm / ss.sss)<br>Cartographic coordinates<br>Set Current GPS measure as RTK Ref<br>Get RTK Ref position from file | cation Name:<br>_REF001 |
| Input as WG\$84 Lat , Long (format decimal deg)                                                                                                    |                         |
| Latitude (deg): +/-dd.dddddddd<br>Longitude (deg): +/-ddd.ddddddddd<br>Altitude (m above msl): +/-0-9999.9999                                                                                                    | sign?<br>sign?          |
| Enter Ref. RTK name, Lat, Long, Alt, then<br>Send                                                                                                    | Send                    |

User can define the RTK reference position in different format or system:

- in decimal WGS84 latitude and longitude, + altitude above the geoid (mean sea level),
- in degree/minute/second WGS84 latitude and longitude, + altitude above the geoid (mean sea level),

- in cartographic coordinates (several projections available), + altitude above the geoid (mean sea level),

These three formats suppose that the GNSS antenna is located on an already surveyed point. If the antenna position is not known and user wants to work on a local custom cartographic system, then just set the RTK reference location as the current GNSS measurement.

#### 3.3.4.2 Using external RTCM corrections

Chose the "Ext. Customer RTK Base" tab if you want to receive RTCM corrections from an external RTK reference station:

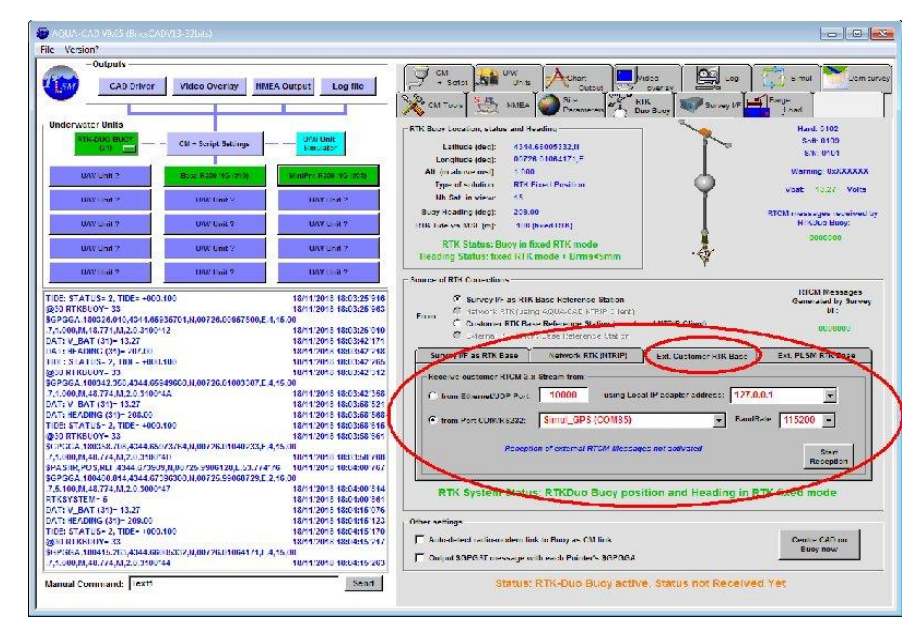

The external RTCM messages must be transmitted to AQUA-CAD through an RS232 serial COM port or through a network UDP port. When port parameters are set (COM port number and baudrate, or UDP IP address and port number), just click on the "Start Reception" button to activate the reception of external RTCM messages.

User can check that external RTCM messages are received (RTCM message number is displayed and updated).

The RTCM messages received by AQUA-CAD are automatically transmitted to the Survey Interface, and then transmitted to the RTKDuo buoy. If the GNSS receiver of the Survey Interface is set in rover+heading mode, the RTCM messages are also sent to it (dual rover mode).

#### 3.3.5 CAD Settings

#### 3.3.5.1 Choice of the Cartographic projection

Before using the BricsCad tool for display, the way the geographic coordinates are associated to the cartesian coordinate system of BricsCad must be defined, this is done by choosing a type of cartographic projection. To chose it, display the CAD Output window, and the RTK-BUOY tab in the sub-window:

| Dutputs                                                                                                    |                                                                                                    |                                                                                                    | (a) In a lateral of the                                                                                                    |
|----------------------------------------------------------------------------------------------------|----------------------------------------------------------------------------------------------------|----------------------------------------------------------------------------------------------------|----------------------------------------------------------------------------------------------------|
| *                                                                                                    | and the second second                                                                                                    | 1                                                                                                    | CM Tools 🔄 NMEA Contraction of Land Survey LF 🗖 Darge Load                                                                                                    |
| CAD Driver                                                                                                    | r Video Overlay NMI                                                                                                    | EA Dutput Log file                                                                                                    |                                                                                                    |
| 1                                                                                                    |                                                                                                    |                                                                                                    | . 🐨 Cl/ + 🔐 Cl// 🚺 Chant 🛅 Viceo 🛛 🖸 Lan 🖓 Sinal 🚩 Sinal                                                                                                    |
|                                                                                                    |                                                                                                    |                                                                                                    | 😅 Script 🖓 Units 🗸 🕂 Output 💯 overlag 🖉 🖓 🖓 🔤 units                                                                                                    |
| derwater Units                                                                                                    |                                                                                                    |                                                                                                    | Call aniver for Briescud V13 only                                                                                                    |
| RTH: 000 0001                                                                                                    |                                                                                                    | WW/0nt                                                                                                    | Work with CAD file: Net Detweet                                                                                                    |
| tenh 📖                                                                                                    | - v.m + script seningr -                                                                                                    | Simulator                                                                                                    |                                                                                                    |
|                                                                                                    |                                                                                                    | 1990 - 1990 - 1990 - 1990 - 1990 - 1990 - 1990 - 1990 - 1990 - 1990 - 1990 - 1990 - 1990 - 1990 - 1990 - 1990 -                                                                                                    | Attachement to cartographic coordinate system                                                                                                    |
| 1070/ Bood 12                                                                                                    | NAME AND INCOMEND.                                                                                                    | Mana Perk KOMPONISA (MSA)                                                                                                    | Current calibration for Base address: 10 💌                                                                                                    |
| and and a second                                                                                                    | and a supervision of the                                                                                                    | and the second second se                                                                                                    | V est-                                                                                                    |
| U/// Unit ?                                                                                                    | U/// Unit ?                                                                                                    | W/W Unit 3                                                                                                    |                                                                                                    |
| 03331035                                                                                                    |                                                                                                    | N022080V                                                                                                    | THE STATE THE PART OF THE STATE OF THE STATE                                                                                                    |
| U/W Unit ?                                                                                                    | U/W Unit 7                                                                                                    | W/W Unit 7                                                                                                    | IV RET                                                                                                    |
|                                                                                                    |                                                                                                    |                                                                                                    | Cartagraphic Projection of incoming GGA measures                                                                                                    |
| HWOMER?                                                                                                    | DW/Dird ?                                                                                                    | 0077 0 md 2                                                                                                    | E mar hill band and an Radaman Rand                                                                                                    |
|                                                                                                    |                                                                                                    |                                                                                                    | Le cuo inella dal Kalatalina Dista                                                                                                    |
| 0/// Unit ?                                                                                                    | U/// Unit ?                                                                                                    | W/W Unit ?                                                                                                    | 🖡 🖷 un Cantagraphic Projection: 🖉 11/1/20/1 🚽 🖓 🖓 🖓 🖓                                                                                                    |
| Anthonal C.                                                                                                    |                                                                                                    |                                                                                                    |                                                                                                    |
| STATUS 2 TIDE +00                                                                                                    | 00.100                                                                                                    | 19/11/2010 00:55:10/547                                                                                                    |                                                                                                    |
| RTKINIOY 33                                                                                                    |                                                                                                    | 19/11/2018 08:55:10:594                                                                                                    | Note: cootes / W/ it traffer use the Proceeding of a local state of the second state of the second state o                                                                                                    |
| GGA.CE5540.E40,4344.66                                                                                                    | 1476SG.N.00726.00901719, F.4, 1                                                                                                    | 5.00                                                                                                    |                                                                                                    |
|                                                                                                    |                                                                                                    | 2,00                                                                                                    | HTADAN II V ALSO                                                                                                    |
| 000,M.48.774,M,2.0.3100/                                                                                                    |                                                                                                    | 19/11/2018 08:55:10/640                                                                                                    |                                                                                                    |
| 900,M.48.774,M,2.6.3100/<br>SUB,POS,RI F.4044.6709<br>GGA 065500,784,4344.67                                                                                                    | A4F<br>HISUN 00725, 9906128, 11, 53, 774*77<br>1965129, 01, 00725, 99065729, 11, 21, 1                                                                                                    | 19/11/2018 08:55:10/640<br>6 19/11/2018 08:55:10/640<br>5.00                                                                                                    | UTAL211<br>UTAL215<br>UTAL215<br>UTAL215<br>UTAL215<br>UTAL215<br>UTAL215<br>UTAL215<br>UTAL215<br>UTAL215                                                                                                    |
| 000, M.48, 774, M.2, O. 3100/<br>Stiff, PC/S, RTF, 4044, 6709<br>GGA, 085540, 784, 4344, 67<br>100, M.48, 774, M,2, D, 3006/                                                                                                    | 447<br>HIS.N. 00725, 9906128, 11,53,774770<br>(356300, N. 00725, 99068729, 11,2, 1<br>781)                                                                                                    | 49/11/2010 00:55:10/640     49/11/2010 00:55:10/640     49/11/2010 00:55:10/707     4,00     19/11/2010 00:55:10/707                                                                                                    | UTU255                                                                                                    |
| 000,0.48,774,0.2,0.3166/<br>STB (POS),81 E 4044,6709<br>GGA 062540,784,4344,67<br>100,0.48,774,0.70,3066/<br>SYS 11 M= 5                                                                                                    | 44°<br>NISIN, 00725, 9906128,1, 50, 774°71<br>(396200,11, 00725, 99068779,1, 2, 1)<br>980                                                                                                    | 19/11/2010 09:55:10/640<br>6 19/11/2010 09:55:10/640<br>6 19/11/2010 09:55:10/640<br>6/00<br>19/11/2010 09:55:10/640<br>19/11/2010 09:55:10/640                                                                                                    | UTB22H<br>UTB25<br>UTB25 |
| 000, M. 46, 774, M. 216, 31667<br>STR (PCDS, RCF), 4044, 6709<br>GGA, DESSAD, 784, 4044, 67<br>R00, M. 46, 774, 47, 710, 30667<br>SYSTEM (P - 5<br>C)                                                                                                    | 441<br>NRS N. 66725, 99061730, 1.50, 77447<br>(1366200, N. (18775, 99066779, 1.2, 1)<br>7015                                                                                                    | 19/11 (2014) 0.003 555 10/1540<br>6 19/11 (2014) 0.003 555 10/1540<br>6 (01)<br>19/11 (2014) 0.005 255 10/1540<br>19/11 (2014) 0.005 255 10/1540<br>19/11 (2014) 0.005 25 10/1540<br>19/11 (2014) 0.005 25 10/1540                                                                                                    | time denographic coordinates for CUTU2211     The denographic coordinates for CUTU2211     The denographic coordinates for CUTU221     The denographic coordinates for CUTU221     The denographic coordinates for CUTU221     The denographic coordinates for CUTU221     The denographic coordinates for CUTU221                                                                                                    |
| 000, M. 46, 774, M. 24, 6, 51667<br>SIDE (#CS, MDE 46144, 6749)<br>GGA, 002540, 784, 4244, 677<br>GGA, 002540, 784, 4244, 677<br>SYSD (M= 5<br>CO<br>CO<br>CO<br>CO<br>CO<br>CO<br>CO<br>CO<br>CO<br>CO<br>CO<br>CO<br>CO                                                                                                    | 441"<br>NRS N. 66725, 99061730, 1.50, 77447<br>(1966200, N. (19775, 99066779, 1.2, 1)<br>7019                                                                                                    | 19/11/2010/07:55:10/040<br>6 19/11/2010/08:55:10/040<br>6 19/11/2010/08:55:10/040<br>19/11/2010/08:55:10/040<br>19/11/2010/08:55:10/040<br>19/11/2010/08:55:25:01<br>19/11/2010/08:55:25:01<br>19/11/2010/08:05:55:27:37                                                                                                    | Contracting     Contracting     Contracti                                                                                                    |
| 000, M. 46, 774, M, 2, 6, 31667<br>SIDE, POS, KILE, 43444, 674<br>GGA, 682-001, 744, 474, 474, 677<br>ODI, 744, 774, 744, 747, 753, 6667<br>SYSTEMS - 5<br>65<br>CV_FRID (05)= 08,633<br>CV_FRID (05)= 08,633CV_FRID (05)= 08,633<br>CV_FRID (05)= 08,633CV_FRID (05)=                                                                                                    | АНГ<br>ИКИ, КОУ/25, 9906/128,1, 53,774477<br>980500,04,00725,99056779,1, 2,1<br>7910                                                                                                    | 1974 (2010) 0.03,555,10 (140)<br>6 (1974) 2010 (143) 555,10 (140)<br>1974 (2010) 143 (555,10 (140)<br>1974 (2010) 143 (555,10 (140))<br>1974 (2010) 143 (555,10 (140))<br>1974 (2010) 143 (555,10 (140))<br>1974 (2010) 143 (555,10 (140))<br>1974 (2010) 143 (555,10 (140))<br>1974 (2010) 143 (555,10 (140))<br>1974 (2010) 143 (555,10 (140))<br>1974 (2010) 143 (555,10 (140))<br>1974 (2010) 143 (555,10 (140))<br>1974 (2010) 143 (555,10 (140))<br>1974 (2010) 143 (555,10 (140))<br>1974 (2010) 143 (555,10)<br>1974 (2010) 143 (555,10)<br>1974 (2010) 14                                                                                                    | -Cdf trace strike    cdf trace strike                                                                                                    |
| 000,0146,774,01,26,3166/<br>SUB,PCOS,RUE,4044,0709<br>SGAL0825901,704,4344,0709<br>SGS 100-5<br>SS 100-5<br>SS 100-5<br>SS 100-5<br>SS 100-5<br>SS 100,055<br>SUB-500,055<br>SUB-500 | 44F<br>MR3/L00725.990612011.507747(<br>2000004.00725.990667294.2,15<br>200                                                                                                    | 1994 1/2018 00:55:10 1740<br>6 1994 1/2018 10:55:10 1740<br>9 1994 1/2018 10:55:10 1747<br>1994 1/2018 10:55:10 1747<br>1994 1/2018 10:55:25:10 174<br>1994 1/2018 10:55:25:10 174<br>1994 1/2018 10:55:25:10 174<br>1994 1/2018 10:55:25:10 174                                                                                                    | -Cofe trace setting     -Cofe trace setting                                                                                                    |
| 000,0146,774,0126,23106<br>SIGAL0222011,784,4344,67<br>O00,0146,774,012,03006<br>SIGAL0222011,784,4344,67<br>O00,0146,774,012,03006<br>SV 1410,014,014,000<br>SV 1411,1311-13250<br>HEAL003211-142,00<br>HEAL0032,1104-100<br>RELEARDOY-23                                                                                                    | 447<br>MIK M. 60725, 59061781, L. 55, 77477<br>SECOND, 40725, 590687754, L. 57, 77477<br>GUD                                                                                                    | 101     101     101     101     101     101     101     101     101     101     101     101     101     101     101     101     101     101     101     101     101     101     101     101     101     101     101     101     101     101     101     101     101     101     101     101     101     101     101     101     101     101     101     101     101     101     101     101     101     101     101     101     101     101     101     101     101     101     101     101     101     101     101     101     101     101     101     101     101     101     101     101     101     101     101     101     101     101     101     101     101     101     101     101     101     101     101     101     101     101     101     101     101     101     101     101     101     101     101     101     101     101     101     101     101     101     101     101     101     101     101     101     101     101     101     101     101     101     101     101     101     101     101     101     101     101     101     101     101     101     101     101     101     101     101     101     101     101     101     101     101     101     101     101     101     101     101     101     101     101     101     101     101     101     101     101     101     101     101     101     101     101     101     101     101     101     101     101     101     101     101     101     101     101     101     101     101     101     101     101     101     101     101     101     101     101     101     101     101     101     101     101     101     101     101     101     101     101     101     101     101     101     101     101     101     101     101     101     101     101     101     101     101     101     101     101     101     101     101     101     101     101     101     101     101     101     101     101     101     101     101     101     101     101     101     101     101     101     101     101     101     101     101     101     101     101     101     101     101     101     101     101     101     101     101     1                                                                                                    | Comparing any time of the second second                                                                                                    |
| 000,0140,774,02,02,000<br>900,020,001,024,020,004,07,0<br>900,0240,774,02,20,000<br>900,000,000,000,000<br>900,000,000,00                                                                                                    | 447<br>1982 - 2005 - 560 (2007) (2007)<br>1982 - 2005 (2007)<br>1993 - 2005 (2007)<br>1994 - 2005 (2007)<br>1995 - 2005 (2007)<br>1995 - 2005 (20 | 19/1 (2010) 0.05.55:10.1040     19/1 (2010) 0.05.55:10.1040     19/1 (2010) 0.05.55:10.1040     19/1 (2010) 0.05.55:10.1040     19/1 (2010) 0.05.55:10.1040     19/1 (2010) 0.05.55:10.1040     19/1 (2010) 0.05.55:10.104     19/1 (2010) 0.05.55:10.104     19/1 (2010) 0.05.55:10.104     19/1 (2010) 0.05.55:10.104     19/1 (2010) 0.05.55:10.104     19/1 (2010) 0.05.55:10.104     19/1 (2010) 0.05.55:10.104     19/1 (2010) 0.05.55:10     19/1 (2010) 0.05.55:10     19/1 (2010) 0.05.55:10     19/1 (2010) 0.05.55:10                                                                                                    | Construction     Construction     C                                                                                                    |
| 00.01.46.774,02.20.3162<br>00.01.01,025,01.40,034,034,034<br>00.01,014,014,014,035,000<br>00.01,014,014,014,00,000<br>00.01,014,014,00,000<br>01.01,014,014,00<br>01.01,014,014,00<br>01.01,014,014,00<br>01.01,014,00<br>01.01,00<br>01.01,00<br>01.01,00                                                                                                    | чиг<br>жил солуж, эзорглун, 1. ж., и чиги<br>заесон, и, лигир, наадки ур., 1. у, 1<br>чиг<br>жил табо<br>табео 4, и, лигир 25, лив 54 4 52, 2, 4, 4<br>чи                                                                                                    | 2019     4044 (2014) 0.01.55 (1014)     404     4044 (2014) 0.01.55 (1014)     404     4044 (2014) 0.01.55 (1014)     4044 (2014) 0.01.55 (1014)     4044 (2014) 0.01.55 (1014)     4044 (2014) 0.01.55 (1014)     4044 (2014) 0.01.55 (1014)     4044 (2014) 0.01.55 (1014)     4044 (2014) 0.01.55 (1014)     4044 (2014) 0.01.55 (1014)     4044 (2014) 0.01.55 (1014)     4044 (2014) 0.01.55 (1014)     4044 (2014) 0.01.55 (1014)     4044 (2014) 0.01.55 (1014)     4044 (2014) 0.01.55 (1014)     4044 (2014) 0.01.55 (1014)     4044 (2014) 0.01.55 (1014)     4044 (2014) 0.01.55 (1014)     4044 (2014) 0.01.55 (1014)     4044 (2014) 0.01.55 (1014)     4044 (2014) 0.01.55 (1014)     4044 (2014) 0.01.55 (1014)     4044 (2014) 0.01.55 (1014)     4044 (2014) 0.01.55 (1014)     4044 (2014) 0.01.55 (1014)     4044 (2014) 0.01.55 (1014)     4044 (2014) 0.01.55 (1014)     4044 (2014) 0.01.55 (1014)     4044 (2014) 0.01.55 (1014)     4044 (2014) 0.01.55 (1014)     4044 (2014) 0.01.55 (1014)     4044 (2014) 0.01.55 (1014)     4044 (2014) 0.01.55 (1014)     4044 (2014) 0.01.55 (1014)     4044 (2014) 0.01.55 (1014)     4044 (2014) 0.01.55 (1014)     4044 (2014) 0.01.55 (1014)     4044 (2014) 0.01.55 (1014)     4044 (2014) 0.01.55 (1014)     4044 (2014) 0.01.55 (1014)     4044 (2014) 0.01.55 (1014)     4044 (2014) 0.01.55 (1014)     4044 (2014) 0.01.55 (1014)     4044 (2014) 0.01.55 (1014)     4044 (2014) 0.01.55 (1014)     4044 (2014)     4044 (2014) 0.01.55 (1014)     4044 (2014)     4044 (2014)     4044 (2014) (2014)     4044 (2014)     4044 (2014)     4044 (2014)     4044 (2014)     4044 (2014)     4044 (2014)     4044 (2014)     4044 (2014)     4044 (2014)     4044 (2014)     4044 (2014)     4044 (2014)     4044 (2014)     4044 (2014)     4044 (2014)     4044 (2014)     4044 (2014)     4044 (2014)     4044 (2014)     4044 (2014)     4044 (2014)     4044 (2014)     4044 (2014)     4044 (2014)     4044 (2014)     4044 (2014)     4044 (2014)     4044 (2014)     4044 (2014)     4044 (2014)     4044 (2014)     4044 (2014)     4044 (2                                                                                                    | Construction     Construction     C                                                                                                    |
| 00.01.46.774,02.05.106<br>00.01.01,075,01.02,01.050<br>00.01,01.01,01.01,01.050<br>00.01,01.01,01.01,01.050<br>01.01,01.01,01.01,01.01,01.01<br>01.01,01.01,01.01,01.01<br>01.01,01.01,01.01,01.01<br>01.01,01.01,01.01<br>01.01,01.01,01.01<br>01.01,01.01,01.01<br>01.01,01.01,01.01<br>01.01,01.01,01.01<br>01.01,01.01<br>01.01,01.01<br>01.01,01.01<br>01.01,01.01<br>01.01,01<br>01.01,01<br>01.01                                                                                                    | чаг<br>жил согул, ээрсгли, т. э.с. / чич<br>засахон и дагир заараги урд, э.д.<br>ма<br>жил тар<br>тар<br>тар<br>тар<br>тар<br>тар<br>тар                                                                                                    | 10/10      10/10      10/10      10/10      10/10      10/10      10/10      10/10      10/10      10/10      10/10      10/10      10/10      10/10      10/10      10/10      10/10      10/10      10/10      10/10      10/10      10/10      10/10      10/10      10/10      10/10      10/10      10/10      10/10      10/10      10/10      10/10      10/10      10/10      10/10      10/10      10/10      10/10      10/10      10/10      10/10      10/10      10/10      10/10      10/10      10/10      10/10      10/10      10/10      10/10      10/10      10/10      10/10      10/10      10/10      10/10      10/10      10/10      10/10      10/10      10/10      10/10      10/10      10/10      10/10      10/10      10/10      10/10      10/10      10/10      10/10      10/10      10/10      10/10      10/10      10/10      10/10      10/10      10/10      10/10      10/10      10/10      10/10      10/10      10/10      10/10      10/10      10/10      10/10      10/10      10/10      10/10      10/10      10/10      10/10      10/10      10/10      10/10      10/10      10/10      10/10      10/10      10/10      10/10      10/10      10/10      10/10      10/10      10/10      10/10      10/10      10/10      10/10      10/10      10/10      10/10      10/10      10/10      10/10      10/10      10/10      10/10      10/10      10/10      10/10      10/10      10/10      10/10      10/10      10/10      10/10      10/10      10/10      10/10      10/10      10/10      10/10      10/10      10/10      10/10      10/10      10/10      10/10      10/10      10/10      10/10      10/10      10/10      10/10      10/10      10/10      10/10      10/10      10/10      10/10      10/10      10/10      10/10      10/10      10/10      10/10      10/10      10/10      10/10      10/10      10/10      10/10      10/10      10/10      10/10      10/10      10/10      10/10      10/10      10/10      10/10      10/10      10/10      10/10      10/10      10/10      10/10      10/10      10/10      10/10      10/10                                                                                                         | Cold trace setting     Cold trace setting     Cold trace settin                                                                                                    |
| 00.04.04,774,02.05.106<br>00.04.04,774,04.20,0500<br>00.04.04,774,04.02,05000<br>01.04.04,774,04,02,05000<br>01.04,100,100,100,0500<br>01.04,100,100,100,100,000<br>01.04,100,100,100,100,100,100,100,100,100,1                                                                                                    | ЧГ<br>295000 И (1022) 9900 740 (102) 720<br>295000 И (1022) 99060 730 (102)<br>101<br>101<br>101<br>102666 (10266 (1026) 1026 (1026) 1162 (2,4,4)<br>102666 (1026) 1162 (2,4,4)                                                                                                    | 104         144         154         154         154         154         154         154         154         154         154         154         154         154         154         154         154         154         154         154         154         154         154         154         154         154         154         154         154         154         154         154         154         154         154         154         154         154         154         154         154         154         154         154         154         154         154         154         154         154         154         154         154         154         154         154         154         154         154         154         154         154         154         154         154         154         154         154         154         154         154         154         154         154         154         154         154         154         154         154         154         154         154         154         154         154         154         154         154         154         154         154         154         154         154         154         154 <td>Construction     Construction     C</td>                                                  | Construction     Construction     C                                                                                                    |
| 00.01.48.774,02.0.5166<br>With PDS NH - 5444-0708<br>With DESCHIL 704,124.475<br>With UNI-<br>55<br>VI-101 (UNI-016,83<br>VI-101 (UNI-016,83<br>VI-101 (UNI-016,83<br>VI-101 (UNI-016,83<br>VI-101 (UNI-016,83<br>VI-101 (UNI-016,83<br>VI-101 (UNI-016,83<br>VI-101 (UNI-016,83<br>VI-101 (UNI-016,83<br>VI-101 (UNI-016,83<br>VI-101 (UNI-016,93<br>VI-101 (UNI-016,93<br>VI-101 (UNI-016,                                                                                                    | 447<br>255000 R (10275 5960 7011 1 52 / 7477<br>255000 R (10275 5980 87 / 92 ) 32 1<br>211<br>211<br>211<br>21266 - R (10725 1095 / 152 ) 24 1<br>314<br>314<br>314<br>314<br>314<br>314<br>314<br>314<br>314<br>31                                                                                                    | 1941         1941         1941         1941         1941         1941         1941         1941         1941         1941         1941         1941         1941         1941         1941         1941         1941         1941         1941         1941         1941         1941         1941         1941         1941         1941         1941         1941         1941         1941         1941         1941         1941         1941         1941         1941         1941         1941         1941         1941         1941         1941         1941         1941         1941         1941         1941         1941         1941         1941         1941         1941         1941         1941         1941         1941         1941         1941         1941         1941         1941         1941         1941         1941         1941         1941         1941         1941         1941         1941         1941         1941         1941         1941         1941         1941         1941         1941         1941         1941         1941         1941         1941         1941         1941         1941         1941         1941         1941         1941         1941         1941 <td< td=""><td>Cold trace setting     Cold trace setting     Cold trace settin</td></td<> | Cold trace setting     Cold trace setting     Cold trace settin                                                                                                    |
| $\begin{array}{l} \text{D0}_{11}(A, 4A, 774, AZ, 2.6.5)  \text{for}\\ \text{HIV}_{11}(\text{PO}_{25}, H, 4A, 4A4, 472)\\ \text{HIV}_{21}(A, 2A, 2A, 2A, 2A, 2A, 2A, 2A, 2A, 2A, 2$                                                                                                    | АГ<br>395000 н. (1975-9980701, 152, 7797<br>395000 н. (1975-99808779, 153, 1<br>391)<br>181, 160<br>192660, R. (1972), (1985-1192, 2, 4, 1<br>39, 391)<br>1916 — Фиббосов                                                                                                    | 44         144         145         145         145           44         144         144         145         145         145           44         144         144         145         145         145         145         145         145         145         145         145         145         145         145         145         145         145         145         145         145         145         145         145         145         145         145         145         145         145         145         145         145         145         145         145         145         145         145         145         145         145         145         145         145         145         145         145         145         145         145         145         145         145         145         145         145         145         145         145         145         145         145         145         145         145         145         145         145         145         145         145         145         145         145         145         145         145         145         145         145         145         145         145                                                                                                    | Construction of the second second secon                                                                                                    |
| 100,04,477,44,72,5,300<br>100,703,704,774,472,473,704<br>100,704,774,774,774,774,774<br>100,704,774,774,774,774<br>100,704,774,774,774,774<br>100,704,774,774,774,774,774<br>100,774,774,774,774,774,774<br>100,774,774,774,774,774,774,774,774,774,7                                                                                                    | 447<br>2555000 H, 10275 49561741 1 52 / 747<br>255500 H, 10275 49354759 1 3 / 1<br>211<br>211<br>211<br>211<br>211<br>211<br>211<br>2                                                                                                    | EVEN 1997 1997 1997 1997 1997 1997 1997 199                                                                                                    | Cold trace setting     Cold trace setting     Cold trace settin                                                                                                    |
| 000,00,00,00,00,00,00,00,00,00,00,00,00                                                                                                    | АГ<br>35500 н. (1072) 4930 (73), 12, 1<br>35500 н. (1072) 4930 (73), 2, 1<br>31)<br>31, 160<br>31506 (7, 1072), 0935 (1935) (152, 2, 4, 1<br>30)<br>310 (6 – 0x60000<br>0, 100                                                                                                    | Annual Service Control Control Co                                                                                                    | Construction of the set of the set of t                                                                                                    |
| 00,0,4,4,7,4,1,2,4,5,4,5,4,5,4,4,7,4,1,2,4,5,4,5,4,4,7,4,1,2,4,5,4,4,7,4,14,14,14,14,14,14,14,14,14,14,14,14,1                                                                                                    | 447<br>2525000 H, NO225, SEGETATUL 1 52, 7747<br>2525000 H, NO225, SEGETATUL 3, 1<br>104 FBD<br>105660 H, NO225, NOD54162, E, 4, 1<br>2010 C – DucCCC00<br>00 FDC<br>1144725 H, DO225, DO54482, E, 4, 1                                                                                                    | Common Sector Common Sector Common<br>Generation Common Sector Common<br>Generation Common Sector Common<br>Generation Common Sector Common<br>Generation Common Sector Common<br>Generation Common Sector Common<br>Generation Common Sector Common<br>Generation Common<br>Generation Common<br>Generation Common<br>Generation Common<br>Generation Common<br>Generation Common<br>Generation Common<br>Generation Common<br>Generation Common<br>Generation Common<br>Generation Common<br>Generation<br>Generation<br>Generinform<br>Generation<br>Generation<br>Generation<br>Gener                                                                                                    | Cold trace setting     Cold trace setting     Cold trace settin                                                                                                    |
| Δ0,74,427,74,127,63         CA           MAR, 2017,74,127,43         CA         CA                                                                                                    | АГ<br>355000 - 10 (1072) - 10 (1072)<br>355000 - 10 (1072) - 94004 / 73 (1072)<br>10 (1072) - 94004 / 73 (1072)<br>10 (1072) - 94005 / 1072)<br>10 (1072) - 94005 / 1095 / 1022 / 1095 / 1022 / 1005 / 1022 / 1005 / 1005 / 1                                                                                                    | 344         1941 CONTROL SECTOR           444         1941 CONTROL SECTOR           444         1941 CONTROL SECTOR           444         1941 CONTROL SECTOR           1941 CONTROL SECTOR         1941 CONTROL SECTOR           1941 CONTROL SECTOR         1941 CONTROL SECTOR                                                                                                    | Construction of the construction of the c                                                                                                    |
| $\begin{array}{l} \begin{array}{l} 0.01.4.4.7(A_1,A_2,A_3)\\ 0.01.4.4.7(A_1,A_2,A_3)\\ 0.01.4.4.7(A_1,A_2,A_3)\\ 0.01.4.4.7(A_1,A_2,A_3)\\ 0.01.4.4.7(A_1,A_2,A_3)\\ 0.01.4.4.7(A_1,A_2,A_3)\\ 0.01.4.4.7(A_1,A_2,A_3)\\ 0.01.4.4.7(A_1,A_2,A_3)\\ 0.01.4.4.7(A_1,A_2,A_3)\\ 0.01.4.4.7(A_1,A_2,A_3)\\ 0.01.4.4.7(A_1,A_2,A_3)\\ 0.01.4.4.7(A_1,A_2,A_3)\\ 0.01.4.4.7(A_1,A_2,A_3)\\ 0.01.4.4.7(A_1,A_2,A_3)\\ 0.01.4.7(A_1,A_2,A_3)\\ 0.01.4.7(A_1,$                                                                                                    | 447<br>2552000 H, NO225, SEGETATUL I SCL 774-77<br>2552000 H, NO225, SEGETATUL J SCL<br>101, TEO<br>112066-1, H, NO225, NO051 I SCL, F, I<br>2018 G- 0x60000<br>00, TEO<br>1141725 H, NO225, NO0746 R0348 SL, F, I<br>441                                                                                                    | Section 344     Section 344     Section 3                                                                                                    | Cold trace setting     Cold trace setting     Cold trace settin                                                                                                    |
| $\begin{array}{l} bag AA = 0.7  AA > 0.5  AS \\ bag AA = 0.7  AA > 0.5  AS \\ bag AA = 0.7  AA > 0.5  AS \\ bag AA = 0.7  AA > 0.5  AS \\ bag AA > 0.5  AB > 0.5  AB > 0.5$                                                                                                    | 447<br>355000-00 (10225 49301775), 1 20, 7 49<br>355000-00 (10225 49301775), 1 3, 1<br>310<br>311, 102<br>1120664, № (10225 000544 62, 2, 4, 1<br>310<br>310<br>310<br>310<br>310<br>310<br>310<br>31                                                                                                    | 344         1941 CONTROLS SEE TO 2016           6,00         1941 CONTROLS SEE TO 2016           6,00         1941 CONTROLS SEE TO 2016           1941 CONTROLS SEE TO 2016         1941 CONTROLS SEE TO 2016           1941 CONTROLS SEE TO 2016         1941 CONTROLS SEE TO 2016           1941 CONTROLS SEE TO 2016         1941 CONTROLS SEE TO 2016           1941 CONTROLS SEE TO 2016         1941 CONTROLS SEE TO 2016           1941 CONTROLS SEE TO 2016         1941 CONTROLS SEE TO 2017           1941 TO 2016 CONTROLS 2017         1941 TO 2016 CONTROLS 2017           1941 TO 2016 CONTROLS 2018         1941 TO 2016 CONTROLS 2014           1941 TO 2016 CONTROLS 2014         1941 TO 2016 CONTROLS 2014           1941 TO 2016 CONTROLS 2014         1941 TO 2016 CONTROLS 2014           1941 TO 2016 CONTROLS 2014         1941 TO 2016 CONTROLS 2014           1941 TO 2016 CONTROLS 2014         1941 TO 2016 CONTROLS 2014           1941 TO 2016 CONTROLS 2014         1941 TO 2016 CONTROLS 2014                                                                                                    | Control of the Sear Average     Next and the Sear Average     Next and the Sear Average                                                                                                    |

Check the "Use cartographic Projection" and select your local type of cartographic projection in the drop down list (please contact PLSM if the type of projection you plan to use is not in the list).

Also check the "Use cartographic coordinates for CAD" in order to use this type of cartographic projection in the CAD file.

#### 3.3.6 Start the link with the CAD file

To use the BricsCad tool for display, the link between AQUA-CAD and BricsCad must be first establish. Just click on the "Launch CAD Link" button, AQUA-CAD will then look for a BricsCad instance to link to. If BricsCad is not already running on the same machine, then it will be automatically launched.

| T LONGING CONTRACTOR                                                                                                    |                                                                                                    |                                                                                                    |                                                                                                    |                                                                                                    |                                                                                                    |                               |                            |
|----------------------------------------------------------------------------------------------------|----------------------------------------------------------------------------------------------------|----------------------------------------------------------------------------------------------------|----------------------------------------------------------------------------------------------------|----------------------------------------------------------------------------------------------------|----------------------------------------------------------------------------------------------------|-------------------------------|----------------------------|
| Outputs                                                                                                    |                                                                                                    |                                                                                                    | (                                                                                                    | 1-                                                                                                    | Testa                                                                                                    | T.                            | ř.                         |
| and advector                                                                                                    | 1                                                                                                    |                                                                                                    | CM Tools                                                                                                    | 🔄 NMEA 🥥                                                                                                    | SEA 2                                                                                                    | II K-I III 🧊                  | Survey I/T Earge J         |
| CAD Driver                                                                                                    | Video Overlay NMI                                                                                                    | EA Dutput Log file                                                                                                    | 1 * *                                                                                                    |                                                                                                    | . Leanmeners 2.3                                                                                                    | anak .                        |                            |
|                                                                                                    |                                                                                                    |                                                                                                    | 📷 CM + 🚛                                                                                                    | UW A                                                                                                    | Chart 🔚                                                                                                    | Viceo OC                      | Sine 52 Sine               |
|                                                                                                    |                                                                                                    |                                                                                                    | Scott Scott                                                                                                    | Unis 🕂                                                                                                    | Output 🚍                                                                                                    | oveday . = :                  |                            |
| erwater Units                                                                                                    |                                                                                                    |                                                                                                    |                                                                                                    |                                                                                                    | CAD directors                                                                                                    | incscale bits only            |                            |
| STA DIG DUOY                                                                                                    |                                                                                                    | 10W Hot                                                                                                    | Wash with CAL                                                                                                    | DEL                                                                                                    |                                                                                                    |                               | Concernance and the second |
| (PH)                                                                                                    | - CM + Script Settings -                                                                                                    | Simulator                                                                                                    | Work With CA                                                                                                    | UTINE: Dessin1.d                                                                                                    | wg                                                                                                    |                               |                            |
|                                                                                                    |                                                                                                    |                                                                                                    | Attachement to car                                                                                                    | rtographic coordinat                                                                                                    | o system                                                                                                    |                               |                            |
| 1077 (Inst 2                                                                                                    | Dates while Modella                                                                                                    | Many Park Science April 1995                                                                                                    | C.                                                                                                    | urrent calibration for                                                                                                    | Base address: 10                                                                                                    | ÷                             |                            |
| 1000 C 1000                                                                                                    | Second Statistics (1995)                                                                                                    |                                                                                                    | 100                                                                                                    |                                                                                                    | best boarcas.                                                                                                    |                               | aa a                       |
| 10.02 10.22 19                                                                                                    | INVIDUO 9                                                                                                    | 102216-015                                                                                                    | 1                                                                                                    |                                                                                                    |                                                                                                    |                               |                            |
|                                                                                                    |                                                                                                    | (and and (                                                                                                    | Pura Selatras                                                                                                    | lase icc. + head.                                                                                                    | Print + Lever                                                                                                    | RPS "box in"                  | RTK-BUDY                   |
| U/// Unit 2                                                                                                    | II/// II// 2                                                                                                    | II///IIwa 7                                                                                                    |                                                                                                    |                                                                                                    |                                                                                                    |                               | -                          |
| our one :                                                                                                    | O'N' O'M' Y                                                                                                    | witten                                                                                                    | Cartagraphic Pr                                                                                                    | rojection of incoming                                                                                                    | g CCA messages                                                                                                    |                               |                            |
| HIM DOT 2                                                                                                    | Internet 2                                                                                                    | HWH Dot S                                                                                                    |                                                                                                    | Same and                                                                                                    |                                                                                                    |                               |                            |
| as in some y                                                                                                    | in the second second                                                                                                    | Juccomer                                                                                                    | use ENU (c                                                                                                    | entered on Reference                                                                                                    | se Brise)                                                                                                    |                               |                            |
| U/// Unit 2                                                                                                    | II/// IInH 2                                                                                                    | 0/// 068 2                                                                                                    | i in metalogi                                                                                                    | uphic Projection:                                                                                                    | UTM20N                                                                                                    | -                             |                            |
| AND MILLS                                                                                                    | 944 000 C                                                                                                    | wit will a                                                                                                    | Sector and                                                                                                    | Merchander (                                                                                                    | (                                                                                                    |                               |                            |
| GA.094945.171.4344.660<br>0,M.48.774,M.2.0.31004<br>IR,POS,REF.4344.67390<br>34.094953.314.4344.67390                                                                                                    | 66673.N,00725.01055922,F.4,1<br>49<br>19.N. 00725.9906128,F.53.774*7)<br>196200.N,00725.9906128,F.53.774*7)                                                                                                    | 5,00<br>19/11/2018 09:19:45/171<br>6 19/11/2018 09:19:53/267<br>5,00                                                                                                    | E a                                                                                                    | in a same na ce<br>cooninet                                                                                                    | a system                                                                                                    | an ab to a nata               |                            |
| GA. 69/1945.171.4344.660<br>00,0.468.774,0.20.31604<br>IB, POS, RIFE. 4344.6739<br>GA. 691950.314.4344.673<br>00,0.468.774,0.7.0.36664<br>YS H. M 5<br>V. 100 H. (31)-12046<br>III. ALMING (31)-138.00                                                                                                    | 66673,N,00726,01056572,014,1<br>49<br>19 N, D0725,9906120,01,50,77477<br>566200,N,00725,99066729,1,2,1<br>66                                                                                                    | 5,00<br>1991 1,2010 09: 19:45 474<br>6 1941 1,2010 09: 19:53 267<br>5,00<br>1991 1,2010 09: 19:53 204<br>1991 1,2010 09: 19:53 204<br>1991 1,2010 09: 20:50 10:44                                                                                                    | П Шее салодга                                                                                                    | aphic coordinates for                                                                                                    | e quistern<br>r CAD:                                                                                                    |                               |                            |
| GA. 691945, 171, 4344, 660<br>DD, M. 48, 774, M. 20, 31667<br>IB, POS, REF, 4344, 6739<br>GA. 691950, 014, 4344, 673<br>DD, M. 48, 774, M. 7, 6, 36667<br>YS, H. M 5<br>V, DA 1 (23) – 124, 6<br>H. ADDRES (31) – 124, 66<br>STA 105 – 2, 100 – 100                                                                                                    | 66873,01,00726,01056972,014,1<br>49<br>19,10,00725,9906470,0150,77477<br>565000,0,00725,99068779,1,2,1<br>16                                                                                                    | 5,00<br>1944,2010 08: 15:45474<br>6 1944,2010 08: 19:53 267<br>5,00<br>1944,2010 08: 19:53 267<br>1944,2010 08: 19:53 2014<br>1944,2010 08: 19:53 2014<br>1944,2010 08: 20:53 2014<br>1944,2010 08: 20:53 2014<br>1944,2010 08: 20:53 2014                                                                                                    |                                                                                                    | aphic coordinates for                                                                                                    | e system                                                                                                    |                               |                            |
| GA. 691945, 174, 4344, 660<br>D. M. 48, 774, M. 2, 6, 3160-<br>GA. 691950, 274, 4344, 67391<br>GA. 691950, 274, 4344, 673<br>B. M. 44, 774, M. 76, 36067-<br>YS H. M. 5<br>G. 10, 174, 744, 754, 7546<br>H. M. MING (31) – 128, 66<br>H. M. MING (31) – 128, 66<br>H. M. MING (31) – 128, 66<br>H. M. 1055 – 2, 1105 – 1000<br>ELIKERIOV – 23<br>GA. 69100 – 23<br>GA. 69100 – 23                                                                                                    | eeera, N., Oorze, A. 1056822, J. 4, 1<br>49<br>19, N. 6075, Sebelan, F. 50, 774-7<br>86200, N., 0075, Sebelan, 725, J. 2, 1<br>16<br>1. 100<br>1. 100<br>1.  | 5,00<br>19/14/2010 05: 15:45/471<br>6,00<br>19/14/2010 05: 15:52/56<br>19/14/2010 05: 15:52/56<br>19/14/2010 05:25/50<br>19/14/2010 05:25/50<br>19/14/2010 05:25/50<br>19/14/2010 05:25/50<br>19/14/2010 05:25/50<br>19/14/2018 05:25/50<br>19/14/2018 05/50<br>19/14/2018 05/50<br>19/14/20<br>19/14/20<br>19/14/20<br>19/14/20<br>19/14/20<br>19/ | CAD trace setting-                                                                                                    | aphic coordinates for                                                                                                    | r CAD:                                                                                                    |                               |                            |
| GA, 691945, 174, 4344, 660<br>Da, M. 48, 774, M. 2, 6, 3106<br>GA, 691950, 274, 4744, 673<br>Da, M. 48, 774, M. 78, 36067<br>Yi H, M 5<br>U, DA H, GYJ - 123, 66<br>H, ADHKG (31) - 123, 66<br>H, ADHKG (31) - 123, 66<br>H, ADHKG (31) - 123, 66<br>GA, 662000, 1644, 4244, 681<br>Da, Mark J, 444, 4244, 681<br>Da, Mark J, 444, 4244, 681<br>Da, Mark J, 444, 4244, 681                                                                                                    | ederzi, narze, niaserz, r. 4,1<br>94<br>19. H. Kozes, seketer, r. 50, 774-7<br>19. H. Kozes, seketer, r. 5, 774-7<br>19.<br>19.<br>19.<br>19.<br>19.<br>19.<br>19.<br>19.<br>19.<br>19.                                                                                                    | 5,00<br>19/11/20/0 (25:15-45/17)<br>6 (49/11/20/0 (25:15-25/267<br>5,00<br>19/11/20/0 (25:15-25/267<br>19/11/20/0 (25:25/20/4<br>19/11/20/0 (25:25/20/4<br>19/11/20/0 (25:25/20/10/4<br>19/11/20/0 (25:25/20/10/4<br>19/11/20/0 (25:25/20/10/4)<br>19/11/20/0 (25:25/20/10/4)                                                                                                    | -CAD trace setting-                                                                                                    | cominate<br>cominates for<br>CAD D                                                                                                    | a Aysten<br>CGID:<br>river link Start                                                                                                    |                               |                            |
| GAL (2545), 774, 4244, 426<br>IR, POS, REF, 4044, 67396<br>(54, 42544, 67396<br>(54, 425464, 67396<br>(54, 425464, 67396<br>(54, 425464, 67396<br>(54, 10446<br>(174, 104666<br>(54), 1024<br>(174, 10466<br>(54), 1024<br>(174, 10466<br>(174, 1024)<br>(174, 1024)<br>(17                                                                                                    | ееется, катор, спаравот, г. 4, т.<br>94<br>19. н. Волок, кактор, веректор, г. 50, т.4-т<br>95 солок, кактор, веректор, г. 5, т.<br>95<br>19. год<br>19. год<br>19.                                                                                                    | 5,00<br>19/11/20/0 (24:15-35 %77<br>5,00<br>19/11/20/0 (24:15-35 %77<br>5,00<br>19/11/20/0 (25:15-35 %77<br>19/11/20/0 (25:15-35 %77<br>19/11/20/0 (25:15-35 %77<br>19/11/20/0 (25:15-35 %77)<br>19/11/20/0 (25:15-35 %77)<br>10/11/20/0 (25:15-35 %77)<br>10/11/20                                                                                                    | -CAD trace setting-                                                                                                    | cosmissi<br>ophic coordinates for<br>CAD D                                                                                                    | s Aysten<br>CAD:<br>river link Start                                                                                                    |                               |                            |
| GAL021945, 774, 4344, 695<br>(JA.46, 774, JA.9, 6, 3100 <sup>-4</sup><br>HI, P.OS, RIF, 4344, 773<br>(JA.06, 2018), 744, 474, 475<br>(J.06), 173], - 124, 69<br>(J.06), 173], - 124, 69<br>H. AHNING (31), - 128, 60<br>H. AHNING (31), - 128, 60<br>H. AHNING (31), -                                                                                                    | ееется, катор, лазверо, г. 4, 1<br>94<br>19 н. н. 6075, зеренира, г. 50, 774-77<br>20 соция, катор, зерани 7, 5, 1, 2, 1<br>10<br>10<br>11 социальная, катор, старуу 7, 15, 4, 7<br>11 социальная, катор, старуу 7, 15, 4, 7<br>11 социальная, старуу 7, 15, 4, 7<br>11 социальная, старуу 7, 15, 4, 7<br>11 социальная, старуу 7, 15, 4, 7<br>11 социальная, старуу 7, 15, 4, 7<br>11 социальная, старуу 7, 15, 4, 7<br>11 социальная, старуу 7, 15, 5, 4, 7<br>11 социальная, старуу 7, 15, 5, 4, 7<br>11 социальная, старуу 7, 15, 5, 4, 7<br>11 социальная, старуу 7, 15, 5, 4, 7<br>11 социальная, старуу 7, 15, 5, 4, 7<br>11 социальная, старуу 7, 15, 5, 4, 7<br>11 социальная, старуу 7, 15, 5, 4, 7<br>11 социальная, старуу 7, 15, 5, 4, 7<br>11 социальная, старуу 7, 15, 5, 5, 5, 5, 5, 5, 5, 5, 5, 5, 5, 5, 5                                                                                                    | 5,00 94/11/2010 (26:15-45:11) 94/11/2010 (26:15-45:11) 94/11/2010 (26:15-25:767 94/11/2010 (26:15-25:767 94/11/2010 (26:15-25) 94/11/2010 (26:15-25) 94/11 94/11/2010 (26:15-25) 94/11/2010 (26:15-25) 94/11/2010 (26:15-25) 94/11/2010 (26:15-25) 94/11/2010 (26:15-25) 94/11/2010 (26:15-25) 94/11/2010 (26:15-25) 94/11/2010 (26:15-25) 94/11/2010 (26:15-25) 94/11/2010 (26:15-25) 94/11/2010 (26:15-25) 94/11/2010 (26:15-25) 94/11/2010 (26:15-25) 94/11/2010 (26:15) 94/11/2010 (26:15) 94/11/2010 (26:15) 94/11/2010 (26:15) 94/11/2010 (26:15) 94/11/2010 (26:15) 94/11/2010 (26:15) 94/11/2010 (26:15) 94/11/2010 (26:15) 94/11/2010 (26:15) 94/11/2010 (26:15) 94/11/2010 (26:15) 94/11/2010 (26:15) 94/110 94/11 94/11 94/11/2010 (26:15) 94/11 94/11/2010 (26                                                                                                    | -CAD trace setting-<br>© Stop Trace<br>C Permanent Tra                                                                                                    | CAD D<br>see                                                                                                    | s system<br>rCAD:<br>river link Start                                                                                                    | ned soccesicily               |                            |
| 54.051545.174.4344.050<br>67.48.774.04.2.51067<br>68.905.8175.4344.7730<br>68.05155.1344.4344.673<br>69.048.774,07.2.53067<br>51.114-5<br>(10.1145)<br>10.1145-2<br>(10.1145)<br>10.1145-2<br>(10.1145)<br>(10.1145)<br>(10.11                                                                                                    | eeers N, Norze, Shakes, T, A, F<br>49<br>H H, N, NOTZE, Shakes, T, SC, TSAFT<br>50<br>H H, NOTZE, Shakes, T, SC, J, Z, T<br>46<br>H H, SC, J, SC, J, SC, J, SC, J, SC, J<br>H, SC, J, SC, J, SC, J, SC, J, SC, J<br>H, SC, J, SC, J, SC, J, SC, J, SC, J<br>H, SC, J, SC, J, SC, J, SC, J, SC, J<br>H, SC, J, SC, J, SC, J, SC, J, SC, J, SC, J<br>H, SC, J, SC, J, SC, J, SC, J, SC, J, SC, J<br>H, SC, J, SC, J, SC, J, SC, J, SC, J, SC, J<br>H, SC, J, SC, J, SC, J, SC, J, SC, J, SC, J, SC, J<br>H, SC, J, SC, J, SC, J, SC, J, SC, J, SC, J, SC, J, SC, J<br>H, SC, J, SC, J,                                                                                                    | 5,00<br>1971-1770-10,02: 152-1571<br>5,00<br>1971-1770-10,02: 152-1570<br>1971-1770-10,02: 152-1570<br>1971-1770-10,02: 152-1570<br>1971-1770-10,02: 152-1570<br>1971-1770-10,02: 152-1570<br>1971-1770-10,02: 152-1570<br>1971-1770-10,02: 152-1570<br>1971-1770-10,02: 152-1570<br>1971-1770-10,02: 152-1571<br>1971-1770-10,02: 152-1571<br>1971-1770-10,02: 151-1571<br>1971-1770-10,02: 151-1571<br>1971-1770-10,02: 151-1571<br>1971-1770-10,02: 151-1571<br>1971-1770-10,02: 151-1571<br>1971-1770-10,02: 151-1571<br>1971-1770-10,02: 151-1571<br>1971-1770-10,02: 151-1571<br>1971-1770-10,02: 151-1571<br>1971-1770-02: 151-1571<br>1971-1770-02: 151-1571<br>1971-1                                                                                                    | -CAD trace setting-<br>G Stop Trace<br>C Permanent Tr.<br>C Trace depth:                                                                                                    | sphir. coordinates for<br>CAD D<br>arce Intel                                                                                                    | i gisten<br>ritait:<br>ritait:<br>ritait:<br>licad driver faund                                                                                                    | red sccces/cilly              |                            |
| AL 621935, 174, 4344, 651<br>M.42, 774, M.70, 6, 3160*<br>M. POS, RIFE, 4344, 8744, 873<br>M. ALE, YAL, M.7, D. 3060*<br>S. H. M 5<br>J. M. (137) - 123, 45<br>J. M. (137) - 123, 45<br>J. M. (137) - 123, 45<br>J. M. (137) - 123, 45<br>J. M. (137) - 123, 45<br>J. M. (137) - 123, 45<br>J. M. (137) - 123, 45<br>J. M. (137) - 123, 45<br>J. M. (137) - 123, 45<br>J. M. (137) - 123, 45<br>J. M. (137) - 134, 45<br>J. M. (2020) 8, 214, 434, 551<br>J. (147) - 134, 45<br>J. (147) - 14, 45<br>J. (147) - 14, 45<br>J                                                                                                    | ееета Малариан, парага, пара<br>на на областва вобелари, г. 5. от 74-т<br>на пара и пара и пара и пара и пара<br>на пара<br>на пара<br>на пара и пара и пара и пара и пара и пара<br>на пара и пара и пара и пара и пара и пара<br>на пара и пара и пара и пара и пара и пара и<br>на пара и пара и пара и пара и пара и пара и<br>пара и пара и пара и пара и пара и пара и пара и<br>пара и пара и пара и пара и пара и пара и<br>пара и пара и пара и пара и пара и пара и<br>пара и пара и пара и пара и пара и пара и<br>пара и пара и пара и пара и пара и пара и пара и<br>пара и пара и пара и пара и пара и пара и пара и<br>пара и пара и пара и пара и пара и пара и пара и<br>пара и пара и пара и пара и пара и пара и пара и<br>пара и пара и пара и пара и пара и пара и пара и<br>пара и пара и пара и пара и пара и пара и пара и<br>пара и пара и пара и пара и пара и пара и пара и<br>пара и пара и пара и пара и пара и пара и пара и<br>пара и пара и пара и пара и пара и пара и пара и пара и<br>пара и пара и пара и пара и пара и пара и пара и пара и<br>пара и пара и пара и пара и пара и пара и пара и пара и<br>пара и пара и пара и пара и пара и пара и пара и пара и пара и пара и пара и пара и пара и пара и<br>пара и пара и                                                                                                    | 3.01         1491 (2010) 05 (15.45 37)           1491 (2010) 05 (15.45 37)         1491 (2010) 05 (15.37 37)           1491 (2010) 05 (15.37 37)         1491 (2010) 05 (15.37 37)           1491 (2010) 05 (15.37 37)         1491 (2010) 05 (15.37 37)           1491 (2010) 05 (15.37 37)         1491 (2010) 05 (15.37 37)           1491 (2010) 05 (15.37 16.37 16.                                                                                                    | -CAD trace setting<br>G Stop Trace<br>C Trace depth:                                                                                                    | active contributes for contributes for CAD D active contributes for contributes for contribute                                                                                                    | roan:<br>roan:<br>roan:<br>roan: link Stort                                                                                                    | ned succesfully               | )                          |
| 5A.021945.174.4344.60<br>5A.021945.174.4344.674<br>5A.021950.174.4344.674<br>5A.021950.174.4345.673<br>5A.021950.174.4345.673<br>5A.021950.174.545<br>(1) MI-5<br>(1) MI-5                                                                                                    | елета Малориа, подверат, и толя в 2007.<br>на на воду 25. 3656 град. Г. 50, 774 - то<br>какона и лаго 75. 4988 г 774 - то<br>на пор<br>на пор                                                                                                    | 3.01         9441 (2004) 0.05 (16.25) 5977           3.02         9441 (2004) 0.05 (16.25) 5977           3.03         9441 (2004) 0.05 (16.25) 5977           3.03         9441 (2004) 0.05 (16.25) 5977           3.04         9441 (2004) 0.05 (16.25) 5977           3.04         9441 (2004) 0.05 (16.25) 5977           3.04         9441 (2004) 0.05 (16.25) 5974           3.04         9441 (2004) 0.05 (16.25) 5974           3.04         9441 (2004) 0.05 (16.25) 5974           3.04         9441 (2004) 0.05 (16.25) 5974           3.04         9441 (2004) 0.05 (16.25) 5974           3.04         9441 (2004) 0.05 (16.25) 5974           3.04         9441 (2004) 0.05 (16.25) 5974           3.04         9441 (2004) 0.05 (16.25) 5974           3.04         9441 (2004) 0.05 (16.25) 5974           3.04         9441 (2004) 0.05 (16.25) 5974           3.04         9441 (2004) 0.05 (16.25) 5974           3.04         9441 (2004) 0.05 (16.25) 5974           3.04         9441 (2004) 0.05 (16.25) 5974           3.04         9441 (2004) 0.05 (16.25) 5974                                                                                                    | -CAD trace setting-<br>G Stop Trace<br>C Pormanent Tr<br>C Trace depth:                                                                                                    | aphic coordinates for<br>coordinates for<br>accordinates for<br>accordinates for<br>ac                                                                                                    | r (Siller)<br>r (Siller)<br>r (Siller)<br>r (Siller)<br>r (Siller)<br>r (Siller)<br>r (Siller)<br>r (Siller)<br>r (Siller)<br>r (Siller)                                                                                                    | ed sccces's lly               |                            |
| 33, 66763, 774, 1434, 657<br>30, 46774, 142, 65, 574, 644, 657<br>31, 66798, 1234, 4344, 457<br>31, 66798, 1234, 4344, 457<br>31, 144, 142, 143, 144, 144, 145<br>31, 144, 144, 144, 144, 144, 144, 144, 1                                                                                                    | eeers N. Joorze, h. 1955/937, L. 4.<br>M. M. 60725, 5666/190, T. 50, 724-77<br>M. M. 60725, 5666/190, T. 50, 724-77<br>M. 600<br>M. 600<br>M. 600<br>M. 600<br>M. 600<br>Disease, M. JOARSE, J. 600<br>Disease, M. JOARSE, J. 600<br>Disease, M. 60726, J. 60086 513, E. 4, 1<br>St                                                                                                    | Sum     Generation     Generation     Generati                                                                                                    | -CAD trace setting-<br>© Stop Trace<br>© Permanent Tr<br>© Trace depth:<br>-///ensurements-                                                                                               | active Control of Control of Cont                                                                                                    | ngsten<br>(GND:<br>Even Fink Start)                                                                                                    | ned sccces/city               |                            |
| A 66156174 JAAL 651<br>JAA 671540, 20, 51667<br>JP, 053, 6714, 3434, 473<br>JAA 6714, 3434, 473<br>JAM 6714, 3434, 473<br>JAM 6714, 3434, 473<br>JAM 6714, 3434, 3434<br>JAM 6714, 344, 3434<br>JAM 6714, 344, 3434<br>JAM 6714, 344, 3434<br>JAM 6714, 344, 3434<br>JAM 6714, 344, 3434<br>JAM 6714, 344, 3434<br>JAM 6714, 344, 3434<br>JAM 6714, 344, 3434<br>JAM 6714, 344, 3434<br>JAM 6714, 3444, 3434<br>JAM 6714, 3444, 3454<br>JAM 6714, 3444, 3454<br>JAM 6714, 3454<br>JAM 6714, 3454<br>JAM 6714, 3454<br>JAM 6714, 3454<br>JAM 6714, 3454<br>JAM 6714, 3454<br>JAM 6714, 3454<br>JAM 6714, 3454<br>JAM 6714, 3454<br>JAM 6714, 3454<br>JA                                                                                                    | ееега маралири, пареза та та та та та та та та та та та та та                                                                                                    | Jam         Her Covint Sciences           Jam         Her Covint Sciences           Jam                                                                                                    | - CAD trace setting- of Step Trace C Permanent Tr C Trace depth: -//restructionerts//restructionerts-                                                                                     | CAD D<br>acce<br>030<br>het: Mess                                                                                                    | r (3)D:<br>r (3)D:<br>r ver Link Start                                                                                                    | red successivily           OK |                            |
| A 66463 (74,434,467)<br>(J.46,774,412,0,5166'<br>J.POS, RTF, 4344,775)<br>A 627642,0,4344,475<br>J.STF, 4344,775<br>J.STF, 4344,774<br>J.STF, 4344,774<br>J.STF, 4344,774<br>A 10165 (31)- (32,45)<br>A 10165 (31)- (32,45)<br>A 1                                                                                                    | eeers N, Jooze, Indexe, J. S. S. Star<br>N, M. Solar S. Solar J. J. S. Star<br>N, M. Solar S. Solar J. J. S. Solar J. S. Solar J. S.                                                                                                    | 9,00<br>991,5700 86 (8437 97<br>991,5700 86 (8437 97<br>991,5700 86 (8437 97<br>991,5700 86 (8437 97<br>991,5700 86 (8537 86<br>991,5700 86 (8537 86<br>991,5700 86 (8537 86<br>991,5700 86 (8537 86<br>991,5700 86 (8537 86<br>991,5700 86 (8537 86<br>991,5700 86 (8537 86<br>991,5700 86 (8537 86<br>991,5700 86 (8537 86<br>991,5700 86<br>991,5700 86                              | -CAD trace setting-<br>CAD trace setting-<br>C Stop Trace<br>C Pormanent Tr.<br>C Trace depth:<br>-///estuponents                                                                         | act CAD D<br>act CAD D<br>act CAD D<br>act CAD D<br>act CAD D<br>act CAD D                                                                                                    | ngaten<br>rCaD:<br>rNer link Stort                                                                                                    | ed sccces/ully           OK   |                            |
| GA 661635 TH 4344 GT<br>BA 67164 XA 51167<br>BI 2003 MT 2044 TT<br>BI 2003 MT 2044 TT<br>BI 2003 MT 2044 TT<br>BI 2003 MT 2044 TT<br>BI 2004 TT<br>BI 200 | енеета Лидот 26, по 552 год 1, 4<br>м NL 805 25, 536 е (р. Г. 55, 734 - 7<br>м NL 805 25, 536 е (р. Г. 55, 734 - 7<br>к<br>н. 160<br>н. 160<br>н. 160<br>2657 д. N. 20726, 2028 5 13, Е. 4, 1<br>2657 д. N. 20726, 2028 5 13, Е. 4, 1<br>2657 д. 2026, 2028 5 20, 5 2, 5 2, 4 3, 1<br>0, 160                                                                                                    | Jam         Her Loving An English Th           Jam         Her Loving An English Th           Jam         Her Loving An English Th           Jam         Her Loving An English Th           Her Loving An English Th         Her Loving An English Th           Her Loving An English Th         Her Loving An English Th           Her Loving An English Th         Her Loving An English Th           Her Loving An English Th         Her Loving An English Th           Her Loving An English Th         Her Loving An English Th           Her Loving An English Th         Her Loving An English Th           Her Loving An English Th         Her Loving And Th           Her Loving An English Th         Her Loving And Th           Her Loving An English Th         Her Loving And Th           Her Loving An English Th         Her Loving And Th           Her Loving An English Th         Her Loving And Th           Her Loving An English Th         Her Loving An English Th           Her Loving An English Th         Her Loving An English Th           Her Loving An English Th         Her Loving An English Th           Her Loving An English Th         Her Loving An English Th           Her Loving An English Th         Her Loving An English Th           Her Loving An English Th         Her Loving An Ant <tr< td=""><td>-CAD trace setting- G Step Trace CAD trace setting- G Step Trace C Permanent Tr C Trace depth: -//reducement/s- Measure ta</td><td>coordinates torical</td><td>r (340)<br/>r (340)<br/>r (340)<br/>r (340)<br/>r (340)<br/>r (340)<br/>r (340)<br/>r (340)<br/>r (340)<br/>r (350)</td><td></td><td></td></tr<>                                                                                                    | -CAD trace setting- G Step Trace CAD trace setting- G Step Trace C Permanent Tr C Trace depth: -//reducement/s- Measure ta                                                                | coordinates torical                                                                                                    | r (340)<br>r (340)<br>r (340)<br>r (340)<br>r (340)<br>r (340)<br>r (340)<br>r (340)<br>r (340)<br>r (350)                                                                                                    |                               |                            |
| 34.669635 (74.144.67)<br>87.6676 (74.144.67)<br>87.677 (74.144.67)<br>87.677 (74.144.67)<br>97.677 (74.144.67)<br>97                                                                                                    | елета М. (2007), 5135372, 41<br>М. (2007), 5366(4) (21, 53, 774-77<br>М. (2007), 5366(4) (21, 53, 774-77<br>11<br>11<br>11<br>12<br>12<br>12<br>12<br>12<br>12<br>12                                                                                                    | 3.01         1.911.57010.05.16.24.3707           4.01         1.911.57010.05.16.24.3707           4.01         9.911.57010.05.16.24.3707           4.01         9.911.57010.05.16.23.707           9.911.57010.05.16.23.707         9.911.57010.05.2011           9.911.57010.05.2011.05.07010.05.2011.05.07010.05.07010.05.07010.05.07010.05.07010.05.07010.05.07010.05.07010.05.07010.05.07010.0                                                                                                    | -CAD trace setting-<br>C Use carregia<br>C Stop Trace<br>C Permanent Tr.<br>C Trace depth:<br>-//resturence:<br>Measure La<br>Neasure                                                     | CAD Date that is a constrained of the second of the second                                                                                                    | r (an)<br>r (an):<br>r (an):<br>incert link Start<br>incert driver found<br>r (1 to 10):                                                                                                    | red sccces ully               |                            |
| A 66166 74 4344 637 74 4344 637 74 4344 637 74 4344 637 74 4344 637 74 4344 637 74 434 637 74 74 74 74 74 74 74 74 74 74 74 74 74                                                                                                    | енерга и долго ла 1955 год г. 4,<br>19 мар 2015 3064 грд. Г. 55, 734 гл<br>19 мар 2015 3064 грд. Г. 55, 734 гл<br>19 мар 2015 3064 грд. Г. 55, 734 гл<br>19 мар 2015 2016 гл<br>19 мар 2016 гл<br>19 мар 2016 гл<br>2017 2017 2017 2017 2017 2017 2017 2017                                                                                                    | Jam         Her Les John R. In Back Straff, Straff, St                                                                                                    | - CAD trace setting CAD trace setting CAD trace setting CAD trace depth: - // e sturte memter Measurem Nonsher of Nonsher of                                                              | CAD D<br>acce CAD D<br>acce CAD CAD C<br>acce CAD C<br>acce CAD C<br>CAD C<br>CAD C<br>CAD C<br>CAD C<br>CAD C<br>CAD C<br>C<br>CAD C<br>CAD C<br>CAD C<br>CAD C<br>CAD C | e gysten<br>(CAD):<br>Even Fink Start<br>Incad chree Faund<br>e(1 to 10): Ta<br>Avorage: Ta                                                                                                    | red sccces city               | Star(                      |
| 53.629165.714.244.2075<br>87.6295.714.244.2075<br>87.6295.714.244.2075<br>87.6295.714.244.2075<br>97.614.2015<br>97.614.2015<br>97.614                                                                                                    | eeers N, Jooze, Statseys, T., H.<br>N, M. 2025, Second J. T. 55, 724, T<br>N, M. 2025, Second N, T. 55, 724, T<br>N<br>1900<br>1900<br>1900<br>1900<br>1900<br>1900<br>1900<br>19                                                                                                    | 10         1941 (2010) 10.0 (1942) 10.0 (1942)                                                                                                    | -CAD trace setting-<br>CAD trace setting-<br>C Stop Trace<br>C Permanent Tr.<br>C Trace depth:<br>Measure 1<br>Measure 1<br>Number of                                                     | CAD Date that is the second second se                                                                                                    | e gaten<br>CAD:<br>EVer link Start<br>Inced driver lavind<br>e (1 to 10): 15<br>Avorage: 16                                                                                                    | red sccces/city               | Stat<br>Messee             |
| GAL69158, 714 JAA4 637<br>GAL69758, 214 A 244 677<br>BIL POS APPEADAL 700 A 200<br>GAL697764, 214 A 245 677<br>BIL POS APPEADAL 74 A 245 677<br>BIL POS APPEADAL 74 A 245 677<br>BIL POS APPEADAL 74 A 245 77<br>BIL POS APPEADAL 74 A 245 77<br>BIL POS APPEADAL 74 A                                                                                                    | eeers N, Jooze, I, 1955952, T, 4, 1<br>94 0055<br>M H, 1, 60255, 9666790, T, 50, 724-7<br>M H, 1, 60275, 98086723, J Z, 1<br>N, 160<br>N, 160<br>N, 160<br>N, 160<br>N, 160<br>N, 160<br>A, 160<br>A | Jan         Her Loving An English Th           Her Loving An English Th         Her Loving An English Th           Her Loving An English Th         Her Loving An English Th      <                                                                                                    | CAD trace setting-<br>G Stop Trace<br>C Permanent Tr<br>C Trace depth:<br>-Hessurenerts-<br>Measure La<br>Neasure Sterner                                                                 | CAD D<br>acce anter a second and a second a second                                                                                                    | ngsten<br>FCAD:<br>FCAD: | red secces/city               | Stat                       |
| A 66156174 JAMA 607<br>JA 671502 A 51667<br>JA 6775 JAVA 778 JAVA 778<br>JA 6775 JAVA 778 JAVA 778<br>JA 6775 JAVA 778 JAVA 778<br>JA 10156 - 2, 1000- 1000<br>HOMBING 201- 10260<br>JA 10156 - 2, 1000- 1000<br>HOMBING 201- 10260<br>JAVA 774 JAVA 20, 2000-<br>JAVA 774 JAVA 20, 2000-<br>JAVA 774                                                                                                    | eeers N, Joorze, Intersey, T., H.<br>N, K. 60225, 556(4)20, T. 55, 724, T.<br>N, 1600<br>118064, N, 10725, 100061 (15, 74, 74, 75, 74, 75, 74, 75, 74, 75, 74, 75, 74, 75, 74, 75, 74, 75, 74, 75, 75, 75, 75, 75, 75, 75, 75, 75, 75                                                                                                    | 3.00         9-10         9-10         9-10         9-10         9-10         9-10         9-10         9-10         9-10         9-10         9-10         9-10         9-10         9-10         9-10         9-10         9-10         9-10         9-10         9-10         9-10         9-10         9-10         9-10         9-10         9-10         9-10         9-10         9-10         9-10         9-10         9-10         9-10         9-10         9-10         9-10         9-10         9-10         9-10         9-10         9-10         9-10         9-10         9-10         9-10         9-10         9-10         9-10         9-10         9-10         9-10         9-10         9-10         9-10         9-10         9-10         9-10         9-10         9-10         9-10         9-10         9-10         9-10         9-10         9-10         9-10         9-10         9-10         9-10         9-10         9-10         9-10         9-10         9-10         9-10         9-10         9-10         9-10         9-10         9-10         9-10         9-10         9-10         9-10         9-10         9-10         9-10         9-10         9-10         9-10         9-10 <td< td=""><td>-CAD trace setting-<br/>G Use carroge<br/>CAD trace setting-<br/>G Stop Trace<br/>C Permanent Tr.<br/>C Trace depth:<br/>-/// essurement-<br/>Measurement-<br/>Notaturem<br/>Number of<br/>Statuse:</td><td>CAD link active</td><td>e gysten<br/>rCAD:<br/>ever link Start<br/>licad driver laund<br/>e (1 m 10) [13],<br/>Avorage: [13],<br/>e, start a Cart</td><td>ned secces ulty</td><td>Stat.<br/>Masany</td></td<>                                                                                                    | -CAD trace setting-<br>G Use carroge<br>CAD trace setting-<br>G Stop Trace<br>C Permanent Tr.<br>C Trace depth:<br>-/// essurement-<br>Measurement-<br>Notaturem<br>Number of<br>Statuse: | CAD link active                                                                                                    | e gysten<br>rCAD:<br>ever link Start<br>licad driver laund<br>e (1 m 10) [13],<br>Avorage: [13],<br>e, start a Cart                                                                                                    | ned secces ulty               | Stat.<br>Masany            |

A short message is display to confirm that BricsCad link is active. The list of all drawings opened in BricsCad is available on the top of the window, user can select the specific drawing he wants to link to.

#### Important: do not close the current drawing AQUA-CAD is linked to, it will lead to an AQUA-CAD crash.

In this window, it is also possible to select or deselect the Pointer addresses to display and chose the colour associated to each address.

#### 3.3.7 Site parameters setting

#### 3.3.7.1 Density and G parameter Setting

In order to convert pressure measurements to Z coordinate, some environmental parameters must be defined:

For the **density** estimation, user must enter:

- the average water temperature (in degree Celsius)
- the salinity (in gram per litre),
- the average working pressure (in bars, not the main parameter however),

For the gravity factor estimate:

- the latitude and longitude (this is automatically set when receiving the first \$GGA message from the RTKDuo buoy),

| eisioné                 |                      |                         |                                                                                    |
|-------------------------|----------------------|-------------------------|------------------------------------------------------------------------------------|
| Outputs                 |                      |                         | 🗇 ma 🗽 una 🗽 chat 🍋 tatas T 🗺 T 🖛 🕽 💌                                              |
| CAD Drive               | r Video Overlay NM8  | EA Output Log file      | 🖉 Scopi 🦓 Lors 🕂 Otpet 🚽 warsy 🖳 🔤 Log 🔂 Ginu 🗍 🛄 Cem                              |
| _                       |                      |                         | CM Teels 🔛 NIVEA O Sile Sile Sile Sile Servey # 🗐 Barge Leed                       |
| erwater Units           |                      |                         |                                                                                    |
|                         | CM + Script Settings | UW Unit                 | Invitronment Paramaters Sound Velocity Profile Autospheric Pressure Tride/Altimedy |
|                         |                      |                         |                                                                                    |
| 070 06d 7               | - 002/ 0mit 2        | 079 On 1 7              |                                                                                    |
| 0W Unit ?               | UW/Unit ?            | WW Unit ?               | · Environment conumeters                                                           |
| UW Unit ?               | U/// Unit ?          | WW Unit ?               | Survey alte rough Lattinute (deg): 48.0                                            |
|                         |                      |                         | Summe dia manda Langlarda (dag)                                                    |
| 09730012                | Investigation of the | WW/Buct?                |                                                                                    |
| V/W Unit ?              | V/W Unit ?           | WWUnit ?                | Averaged working pressure (bara): 20                                               |
| UQUA-CAD V9.08 (Briese) | ADV13-32bitsi        | 03/12/2018 15:59:07 /51 | Water averaged temperature (%): 15.0                                               |
|                         |                      |                         | Water averaged salinity (p/l): 00.00                                               |
|                         |                      |                         |                                                                                    |
|                         |                      |                         | - Estimation or forced results-                                                    |
|                         |                      |                         |                                                                                    |
|                         |                      |                         | Water density (kg/in/s): 0229,33 Force to: 1000.00                                 |
|                         |                      |                         | Latimated water calenty (m/s): 1466.85 🗌 Lorse ro: 1500.0                          |
|                         |                      |                         | Estimated gravity factor g (m/s2): 9,809 Force to: 9,82                            |
|                         |                      |                         |                                                                                    |
|                         |                      |                         | Renziya-zinazina a mulang P0388                                                    |
|                         |                      |                         |                                                                                    |
|                         |                      |                         |                                                                                    |
|                         |                      |                         |                                                                                    |
|                         |                      |                         |                                                                                    |
|                         |                      |                         |                                                                                    |
|                         |                      |                         |                                                                                    |

**Environment Parameters Setting** 

When these parameters are defined, an estimation of the water density, water sound's celerity and G factor are computed and display in the bottom of the sub-window. These estimations are used by AQUA-CAD and can be checked by user. They can be forced to user value if required.

#### 3.3.7.2 Water Surface Altitude parameter & History Setting

The water surface altitude is a key parameter when using the pressure sensor of a MiniPointer to measure the Z coordinate. This altitude is the reference altitude when converting pressure measurement to depth, then Z coordinate (Zcoordinate= Reference altitude – depth).

To define this reference water surface altitude, user can enter a fixed value or use the RTK Tide reported by the buoy and bias-calibrated at the beginning of the survey (for the calibration: wait for RTK tide availability that may take several minutes, enter the known tide in the constant value box, then select "Defined by RTK Tide and bias" option and click on the "Calc Bias" button to identify the bias between the RTK Tide and the actual tide of the site).

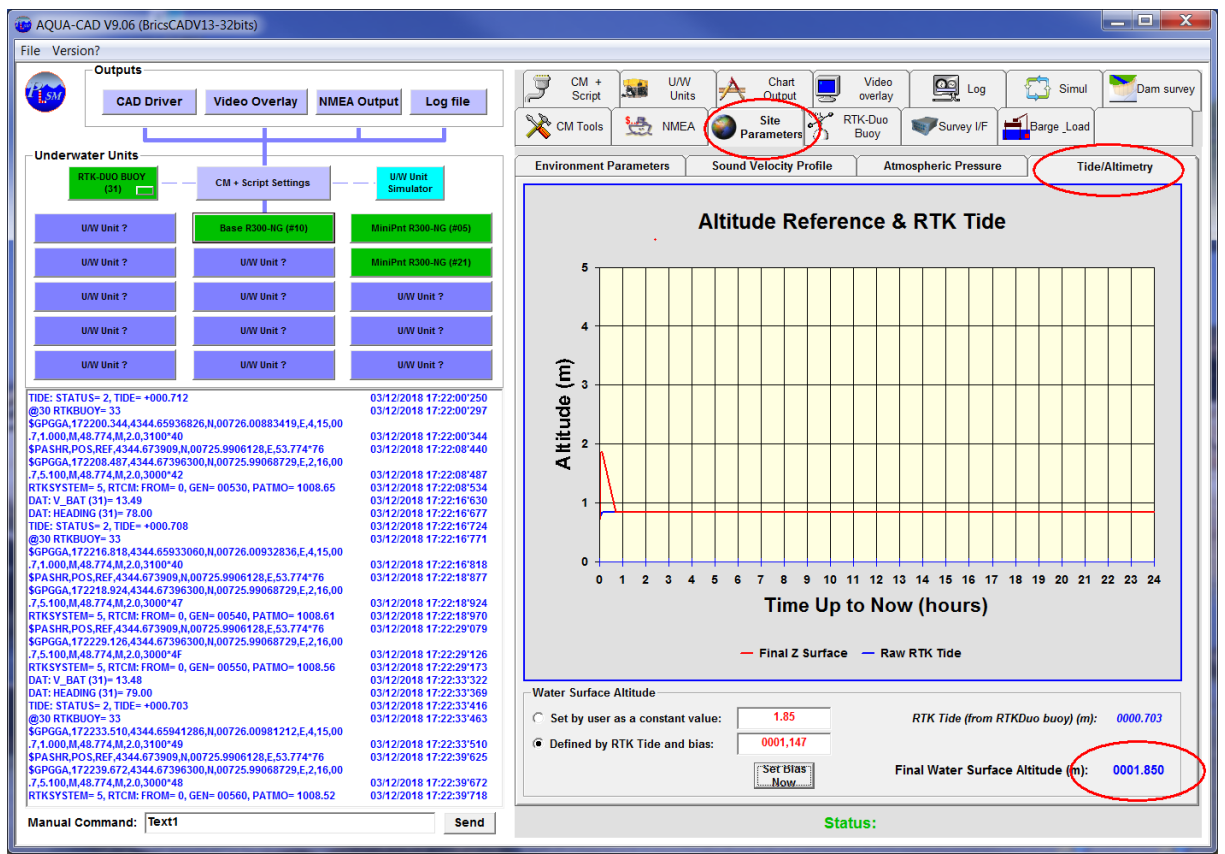

Tide/Altimetry Setting and history

The final water surface altitude is displayed at the bottom of the Tide/Altimetry sub-window, the raw RTKTide is also displayed for information (the same value as the one in the RTKDuo window).

A history graph of the last 24 hours is also displayed for information. It is updated every 5 mn or in case of parameter change.

A record of the last 15 days Tide level is also automatically stored in a text file (see "Application Install Folder"\Envir\Tide\TideLog.txt).

#### 3.3.7.3 Atmospheric pressure Setting and recording

The atmospheric pressure measurement and recording are used to compensate the atmospheric variations between the MiniPointer activation and the present time. When switched on, the MiniPointer performs an initialisation process that includes a pressure reference (current absolute pressure measurement associated to the Z=water surface= 0.0m), this process allows to work near sea level as well as in a lake at high altitude without any calibration. This reference pressure measured before diving is stored in the MiniPointer flash memory and used if the MiniPointer is wake up underwater several hours or days after switch on. Then, it is necessary to take into account the atmospheric variations between this reference time/pressure and current pressure sensor use (1 hPa, or 1mb, is equivalent to 1cm).

The user can just select between an automatic atmospheric pressure measurement and a value input manually:

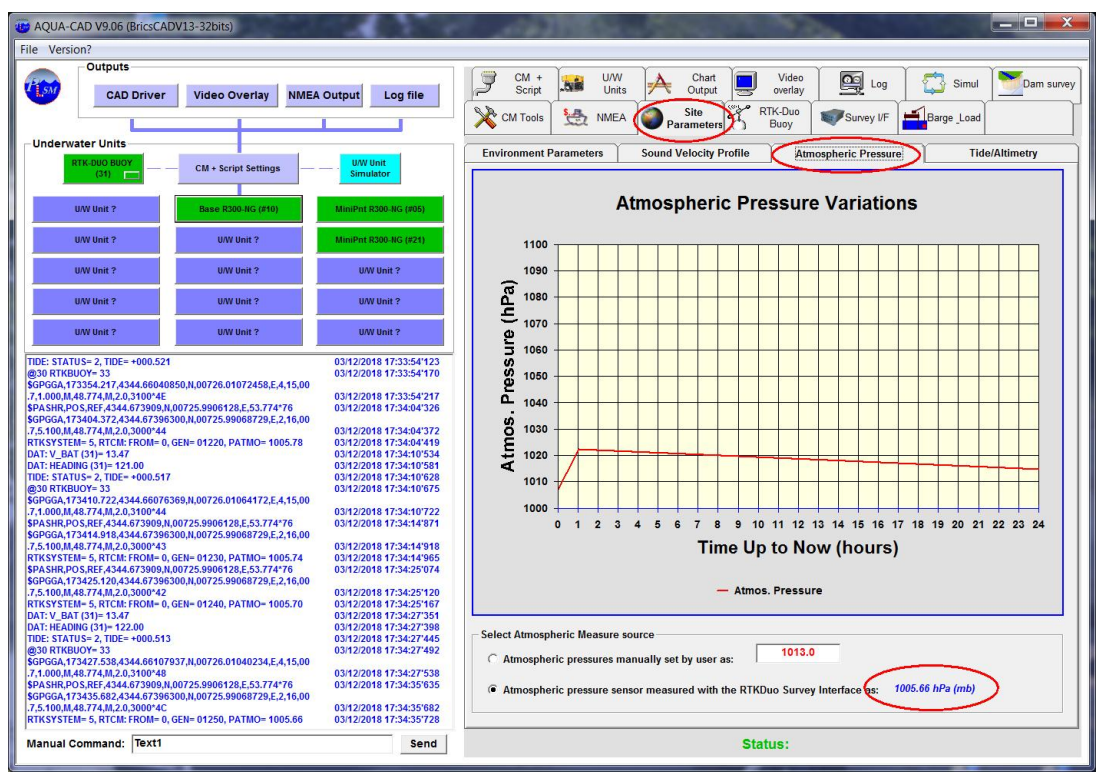

Atmospheric Pressure Setting and history

A history graph of the last 24 hours is also displayed for information. It is updated every 15 mn or in case of parameter change.

A record of the last 15 days of atmospheric pressure is also automatically stored in a text file (see "Application Install Folder"\Envir\Patmos\PatmosLog.txt).

#### 3.3.7.4 Sound Velocity Setting

(will be addressed in the next issue)

#### 3.3.8 Barge and Frame Settings

Select this window to define a Barge (the vessel from which the system is operated) and a frame to be positioned, the frame being a structure associated to up to four Pointers (it may be a gravel levelling tool for instance, or just a load to drop down at a specific location like a mattress).

#### 3.3.8.1 Barge Setting

This sub-window allows to define the Barge parameters:

| In Version                                                                                                    |                                                                                                    |                                                                                                    |
|----------------------------------------------------------------------------------------------------|----------------------------------------------------------------------------------------------------|----------------------------------------------------------------------------------------------------|
| Underwater Units                                                                                                    | Dutput Log his Score                                                                                                    | Marcon     Low     Low     Low     Entrol     Control     Contro     Contro< |
| Institute ?         Institute ?           UV/r bial ?         UV/r bial ?           UV/r bial ?         UV/r bial ?           UV/r bial ?         UV/r bial ?           UV/r bial ?         UV/r bial ?           UV/r bial ?         UV/r bial ?           UV/r bial ?         UV/r bial ? | W210647                                                                                                    |                                                                                                    |
| tart A404-CAD V9 05 (DristCAEV11332bin)<br>Annual Command:                                                                                                    | 19/11/2010 10:22:13:410<br>Burg<br>Pe<br>G<br>G<br>G<br>G<br>G<br>G<br>G<br>G<br>G<br>G<br>G<br>G<br>G<br>G<br>G<br>G<br>G<br>G | Burgs Strigtings     Frame Polators. Stellings     Pressum Most. Stellings       e Selfinge     Targe drawling file (Ang):     jointer hans to satest)       Dehaci:     Dehaci:     Dehaci:       Cobie     Dehaci:     Dehaci:       (Att. 2006)     0.000     0.000       Storey Instruction with the anternasi (only possible if not used as RTK Reference Dax)     Customer GHIS's receiver       Casts: Courtor on     Select                                                                                                    |

- the name of the CAD drawing definition file of the Barge,

- the GNSS antennas offsets according the barge CAD drawing,

the barge may be positioned by:

- the Survey Interface GNSS receiver with dual antenna, set in rover + heading mode,
- an external GNSS receiver that send the position and heading of the barge,

#### 3.3.8.2 Frame Setting

This sub-window allows to define the Frame parameters:

| Version?        |                      |                   |                                                                                        |                                                              |                                             |                                               |                                    |                |                      |
|-----------------|----------------------|-------------------|----------------------------------------------------------------------------------------|--------------------------------------------------------------|---------------------------------------------|-----------------------------------------------|------------------------------------|----------------|----------------------|
| Dutputs         |                      |                   | í⊋ ovu Ìne uv                                                                          | 4 1 4                                                        | (bad )                                      | Ladan T                                       | 000                                | i min          | 1                    |
| CAD Driver      | Video Overlay NME    | A Dutput Log file | Scopi Scopi ir                                                                         | n A :                                                        | ottet 💾                                     | Manay                                         | <u> </u>                           | Simu C         | Dem s                |
|                 |                      |                   | X Chi Tacks 🛃 NM                                                                       | EA 🥥 S<br>Para                                               | neters 5                                    | kalino<br>inny                                | Survey #F                          | Bange<br>Load  |                      |
| derwater Units  |                      |                   | CAD Settings                                                                           |                                                              |                                             |                                               |                                    |                |                      |
|                 | CM + Script Settings | UW/Unit           | -Barge Display Settings                                                                |                                                              |                                             |                                               |                                    |                |                      |
|                 |                      |                   | A Display                                                                              | Barge In GAD a                                               | Irawing                                     |                                               |                                    | Ce             | nter Hange           |
| 10502 (Devel 12 | II/W Unit 2          | 1029/0ed 7        | E keep bo                                                                              | rge Centered                                                 | in GAD drawing                              |                                               |                                    | de             | on CAD<br>reling now |
|                 |                      |                   |                                                                                        |                                                              |                                             |                                               |                                    |                |                      |
| UW/Unit ?       | U/W Unit 9           | 0/// 06/15        | -Frame Display Settings                                                                |                                                              |                                             |                                               |                                    |                |                      |
| UW/Unit ?       | U/W Unit ?           | W/W Unit 7        | Display                                                                                | Fraine In CAD (                                              | inawine                                     |                                               |                                    | Tracy Frame:   | Single               |
|                 |                      |                   |                                                                                        | Ritch and Roll                                               | In CAD drawing                              |                                               |                                    |                | 1 name               |
| IIIW/Ibud ?     | UW/Unit 2            | 007.0617          |                                                                                        |                                                              | in one craming                              |                                               |                                    |                | 21222022             |
| 04// Unit 2     | U/W Unit ?           | .0/7/0mH ?        | Display                                                                                | 2 value in cab                                               | drawing                                     | 1 40                                          | id Date and                        | rime in Measur | ements               |
|                 |                      |                   | Pointer #D.<br>Pointer #D:<br>Pointer #D:<br>Pointer #D:<br>Pointer #D:<br>Pointer #D: | Int Address:<br>Select -<br>Select -<br>Select -<br>Select - | BaitoX:<br>0.000<br>0.000<br>0.000<br>0.000 | lielitaY:<br>0.000<br>0.000<br>0.000<br>0.000 | Delra/:<br>0.000<br>0.000<br>0.000 |                |                      |
|                 |                      |                   | - Measurements set up<br>© Location and heading<br>C Location, heading an              | j using #A and #<br>d attitude using                         | D Pointers<br>VA#D Pointers                 |                                               |                                    |                |                      |

- the name of the CAD drawing definition file of the Frame,
- the addresses and offsets of Pointer's hydrophones according the Frame CAD drawing,

#### 3.3.8.3 Frame Pressure Measurements Setting

This sub-window allows to define the pressure measurements parameters associated to the Pointers on the Frame:

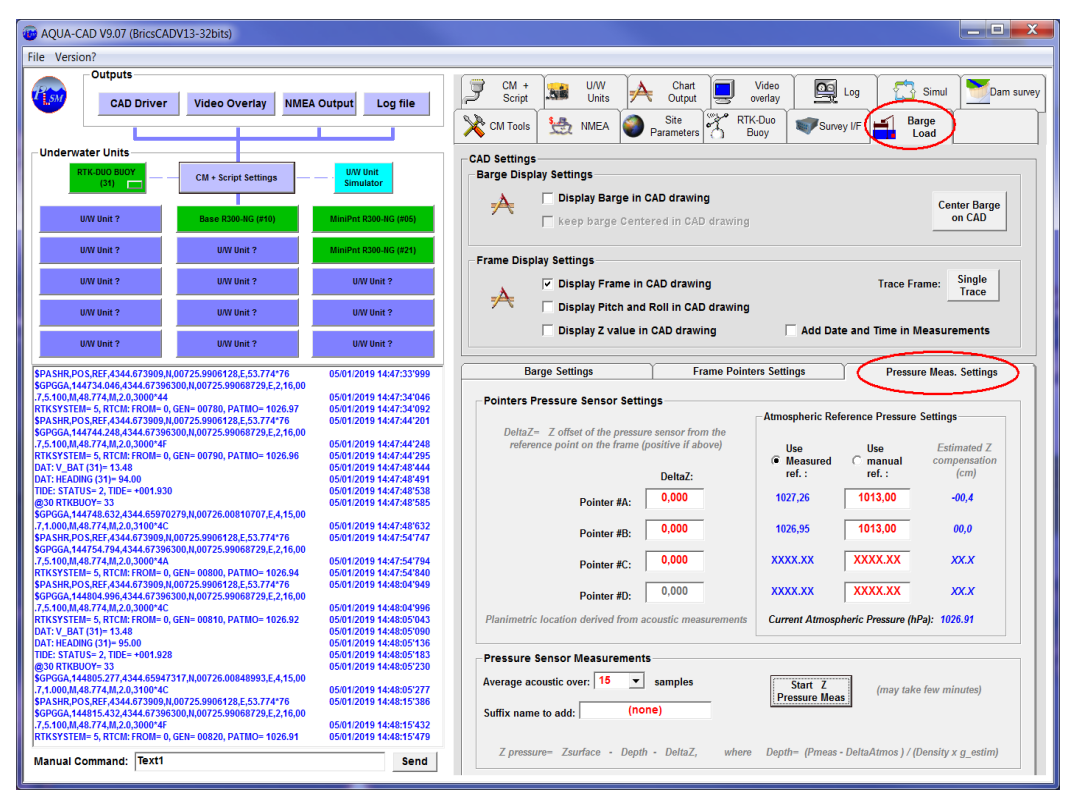

- the "DeltaZ" offsets of Pointer's pressure sensor from the point of interest (for instance: the offset between the bottom of the blade and the pressure sensor on a gravel levelling frame), this offset is positive when the pressure sensor is located above this point of interest,

- a suffix name may be added to measurements for traceability in the CAD file and log,

- the reference atmospheric pressure may be defined as automatic (coming from the MiniPointers parameters) or set manually by user, this reference pressure is the atmospheric pressure recorded when the MiniPointer was switched on, it is used to compensate for the atmospheric pressure variations,

The current atmospheric pressure is also displayed for information, it comes from the Environment setting window, it is measured by the digital barometer embedded in the Survey Interface or set manually by user.

Another parameter is displayed for user information and for each MiniPointer on the frame: the Z coordinate offset due to the atmospheric pressure variation (in cm). One hPa (mbar) variation corresponds roughly to 1cm.

To launch a Z measurement using the pressure sensor:

- the number of samples to average may be selected,
- the "Start" button actually starts the measurements.

When measurement process is engaged, a flying window is displayed to report the progress:

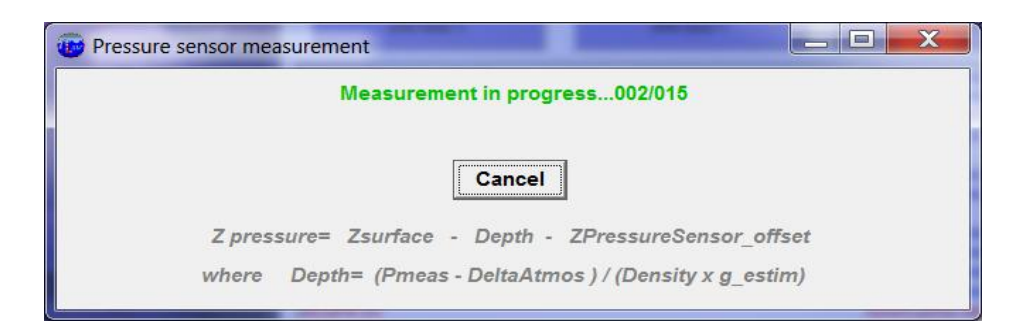

The process stops when a sufficient number of measurements have been collected, the average pressure is then computed and transform to Z coordinate according the following formulae:

ZfinalCoordinate= Zsurface - Depth - DeltaZsensor

where:

**Zsurface**: is the Altitude of the water surface, it may be defined as a constant value by user or as the real time RTKtide (measured by the RTKDuo buoy) minus a bias identified early in the project (see chapter 3.3.7.2),

**Depth**: is the depth of the pressure sensor

#### Depth= 100 x (Pmeas - DeltaAtmos) / (Density x g\_estim)

where:

**Pmeas** is the relative pressure measured by the sensor in Bars (kg/cm2), it is set to 0.0 when the MiniPointer is switched on (just above the surface)

**DeltaAtmos** is the atmospheric pressure variation between the time of the measure and the time when the Pointer has been switched on (making then its pressure reference),

**Density** is the estimated density of water, it depends on water salinity, temperature and pressure (see environmental parameters window), AQUA-CAD use the EOS80 formulae to estimate this density,

**g\_estim** is the estimated gravity factor (m/s/s), it depends mainly on latitude and altitude (see environmental parameters window), AQUA-CAD estimates it using the following formulae:

```
g = 9.7804 + 0.0517 \text{*sin}^2(\text{latitude}) - 57.7 \ 10^{-6} \text{*sin}^2(2 \text{*latitude}) - 3.086 \ 10^{-3} \text{*H}
```

where :

Latitude is the geographic latitude,

H is the altitude in km.

G is about 9.81 m/s<sup>-2</sup> at  $45^{\circ}$  latitude and at sea level.

**DeltaZsensor:** is the offset between the Pointer's pressure sensor and the point of interest of the user (the point that must be surveyed), it is counted **positive when the sensor is above this point**, negative when below this point.

After pressure measurement process completion, the results are displayed in the CAD file (at planimetric location associated to the last acoustic measurements), and in the log window (from AQUA-CAD version 9.07) with all details:

| REQPR 05                                        | 05/01/2019 14:35:18:186 |
|-------------------------------------------------|-------------------------|
| DAT: PRE (05)= 01.9995                          | 05/01/2019 14:35:18'186 |
| REQPR 21                                        | 05/01/2019 14:35:19'762 |
| DAT: PRE (21)= 01.9996                          | 05/01/2019 14:35:19'762 |
| REQPR 05                                        | 05/01/2019 14:35:21'337 |
| DAT: PRE (05)= 02.0007                          | 05/01/2019 14:35:21'337 |
| REQPR 21                                        | 05/01/2019 14:35:22'913 |
| Z Pressure Mesurement Results:                  | 05/01/2019 14:35:22'913 |
| Depth(05)= 20.406 m (Density= 0.9993 g= 9.8051) | 05/01/2019 14:35:22'913 |
| DeltaZPatmos(05)= 0.560 cm                      | 05/01/2019 14:35:22'929 |
| ZSurface= 0.000 m                               | 05/01/2019 14:35:22'929 |
| Zoffset(05)= 0.000 m                            | 05/01/2019 14:35:22'929 |
| ZPressure(05)= -20.406 m                        | 05/01/2019 14:35:22'944 |
| Z Pressure Mesurement Results:                  | 05/01/2019 14:35:22'944 |
| Depth(21)= 20.404 m (Density= 0.9993 g= 9.8051) | 05/01/2019 14:35:22'944 |
| DeltaZPatmos(21)= 0.879 cm                      | 05/01/2019 14:35:22'944 |
| ZSurface= 0.000 m                               | 05/01/2019 14:35:22'944 |
| Zoffset(21)= 0.000 m                            | 05/01/2019 14:35:22'944 |
| ZPressure(21)= -20.404 m                        | 05/01/2019 14:35:22'944 |
| DAT: PRE (21)= 02.0006@31 RAZSCRIPT             | 05/01/2019 14:35:22'913 |
| COMMAND NOT VALID (simulation mode)             | 05/01/2010 17:35:27:005 |
|                                                 |                         |

User may launch a log file in order to trace these results.

#### 3.3.9 Launching the interrogations Script

The script is the function that iterates the Pointer's interrogation, it sends interrogation commands to the Communication Master unit (CM unit) according the list of Pointer's addresses to position.

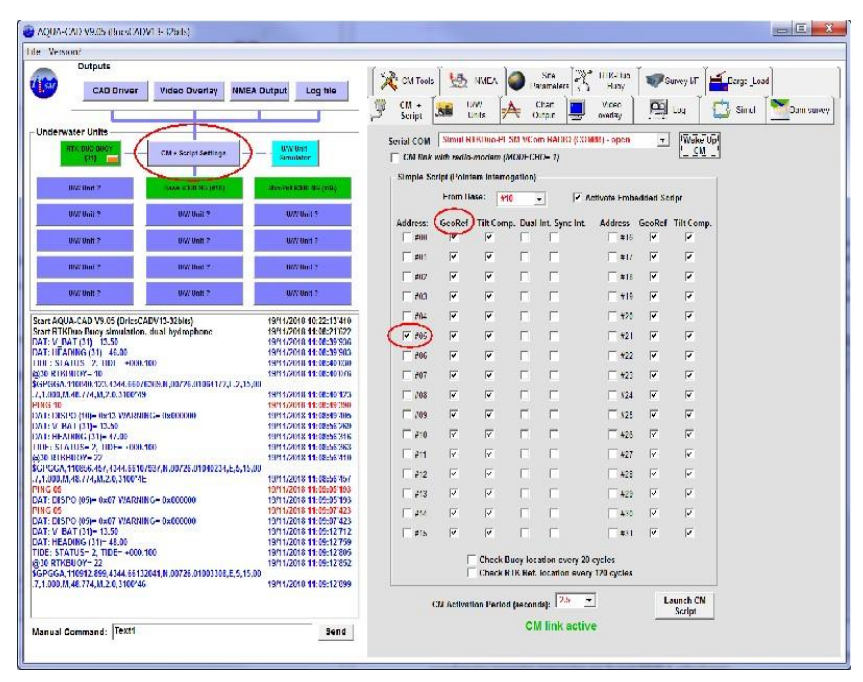

The user must select all Pointers to position (these Pointers must be active and initialised). With the RTKDuo buoy active, the "Georef" option is always checked and must remain checked to activate the geo-referenced positioning.

To start sending the interrogations commands, just click on the "Launch CM Script" button. The incoming position messages are reported in the log window, thus, user can check that the script is active and that Pointers reply.

#### **3.3.10** Save a configuration

The AQUA-CAD configuration may be saved in an .acq (AQUA-CAD Config) file, it will save all parameters set and speed up the next use.

To save the config, chose « File » then « Save Config as... »:

| ORD CORD                                                                                                    |                                                       | See Chit Tools  | 144          | MARA A      | 3        | Sina 28       | HIK-Im               | 100        | annes LT                                                                                                    | Deeps Load |
|----------------------------------------------------------------------------------------------------|-------------------------------------------------------|-----------------|--------------|-------------|----------|---------------|----------------------|------------|----------------------------------------------------------------------------------------------------|------------|
| ave Config as                                                                                                    | NMEA Dutput Log file                                  |                 | 1 521        |             | l Iai    |               | Hany                 |            |                                                                                                    | Lorgcood   |
|                                                                                                    |                                                       | Script          |              | nts 👎       | ₹ o.     | ipar 🖳        | oveday               | .8         | Log 💭                                                                                                    | Sincl      |
| derwater Units                                                                                                    | ICW100                                                | Serial COM      | Straut H     | BONG-PLS    | M VCon   |               | ese) - open          | T          | Wake Up                                                                                                    |            |
| City CM + Script Settings                                                                                                    | Simulator                                             | CM link         | with realla- | Moriam (M   | ODECH    | >−η           |                      |            | <u></u>                                                                                                    |            |
| Intellinet 2 Same and the Left by                                                                                                    | Man out Kills (Kill)                                  | Simple St       | eript (Point | em Internog | ation)   |               |                      |            |                                                                                                    |            |
|                                                                                                    |                                                       |                 | From IV      | ISA: #10    | -        | ] PA          | ctivate Emb          | added St   | stipr                                                                                                    |            |
| ow our s                                                                                                    | Wir din ?                                             | Address:        | GeoRef       | Tilt Comp   | . Dual I | nt. Sync Int. | Address              | GeoRef     | Tilt Comp.                                                                                                    |            |
| UWUNE? UWUNE?                                                                                                    | W/W Unit 7                                            | 1 #00           | I.           | M           |          | -             | *16                  |            |                                                                                                    |            |
| INW Bud ?                                                                                                    | 0070632                                               | 1 #01           |              | 1 <b>4</b>  | -        | ा<br>         | *1/                  |            |                                                                                                    |            |
| U(// Unit ? U(// Unit ?                                                                                                    | W/W Unit ?                                            | E 200           |              | IT.         | -        | -             | 1 #18                |            | r -                                                                                                    |            |
|                                                                                                    |                                                       |                 | 19<br>17     |             | -        | -             |                      | 1          |                                                                                                    |            |
| C: STATUS         2. TIDE         -000400         9914/2010         95255000           B ATDRILOV         3         9914/2010         942255000         9914/2010         942255000           D RGA, 192591, 054, 1544, 055         3         1001104         74225000         9914/2010         942255000           D RGA, 192591, 054, 1544, 055         1001104         12255000         1001104         12255000           D RGA, 192591, 054, 1544, 055         1001104         12255000         1001104         122525000           SIM, PUDS, NL 64444, 075000, 01525, 59507241, 1551, 14710         1001104         1222504         1001104         1222504 |                                                       | FII4            |              |             | E        | -             | TT 421               | 1 <b>4</b> | -                                                                                                    |            |
|                                                                                                    |                                                       | V 205           | 14           |             | -        | -             | F 100                |            |                                                                                                    |            |
|                                                                                                    |                                                       | 100             |              |             | -        | 2             | = +22                |            |                                                                                                    |            |
| 100, M.4E. / /4, M, 2.0. 3000/4C                                                                                                    | 19/11/20/18 11:23:51 290                              | 1 207           |              |             | E        | -             | - 123<br>- 124       |            | -                                                                                                    |            |
| 5175 (1 m = 5<br>1: V_050 ( (31) = 13.47                                                                                                    | 19/11/20/10 10:22/2012/20<br>19/11/20/10 11:24:06:260 | 1 108           |              |             | 2        | 2             | - 124<br>- 107       |            |                                                                                                    |            |
| STATUS= 2, TIDE= (000/100                                                                                                    | 19911/2018 11:2498 619<br>19911/2018 11:2498 661      | 1 109           |              |             | -        | 2             | - A25                |            |                                                                                                    |            |
| натикногот 23<br>СССА, 112406, 756, 4344, 55067710, в дю725 длюб7775, к                                                                                                    | 1011/2018 11:24:05 208                                | - 910<br>- 1910 | 197.<br>157  | 17          | -        |               | - +20                | LA.        | The second second secon |            |
| .000,M,48,774,M,20,3100*31<br>/: V_BVLI (31)= 13.47                                                                                                    | 19/11/2018 11:74:05/56<br>19/11/2018 11:24:22/91/     | E en            | R.           | Ter .       | -        | E             | +21                  | IY.        | 6                                                                                                    |            |
| : HEADING (31)= 103.00<br>5: STATUS= 2: TIDE= +000.100                                                                                                    | 10/11/2018 11:24:22 963<br>10/11/2018 11:24:23 010    | F 112           |              | 17          | -        | -             | - 420                | ET.        | Ğ                                                                                                    |            |
| RTKBU 0Y= 33<br>GGA 112423 104 4344 66100619.N.00726.01047568 F                                                                                                    | 10/11/2018 11:24:23/097                               | E 244           | 100 -        | 17          | -        | 2             | - 423                | 17         | U.                                                                                                    |            |
| 000.01.48.774,M.2.0.3100'4D<br>: V BAT (31)= 13.47                                                                                                    | 10/11/2018 11:24:23 104<br>10/11/2018 11:24:35 765    | C #15           | le le        | 1.4         | F        | -             | - 440<br>- 441       | 1          | 17                                                                                                    |            |
| F: HEADING (31)= 104.00<br>F: STATUS= 2 TIRE= +000 100                                                                                                    | 19/11/2018 11:24:39/312<br>19/11/2018 11:24:39/312    | 1 4 5           |              | 14          | 1.1      |               | -                    |            |                                                                                                    |            |
| C RTKBUOY-33                                                                                                    | 19/11/2018 11:24:39/406                               |                 | 1            | Check Bu    | icy loca | don every 20  | cycles<br>170 ortige |            |                                                                                                    |            |
| .000, M, 46, 774, M, 2:0, 3100'44                                                                                                    | 19/11/2010 11:24:39:450                               |                 |              | tormus nu   | IS MHE I | Common Hole)  |                      | 2.2.4      |                                                                                                    |            |
|                                                                                                    |                                                       | 1.0             | CN Activat   | ion Period  | (second  | s): 2.5 _     | .]                   | R          | esume CM<br>Script                                                                                                    |            |
|                                                                                                    |                                                       |                 |              |             | CM S     | cript paus    | ed                   |            | Script                                                                                                    |            |

#### 3.3.11 Load a configuration file

Before loading a configuration file, user must activate the CM link and wake up all units involved in the configuration file.

Then, just chose « File » then « Load Config ».

## 4 Maintenance

## 4.1 Fresh water rinsing

After use in salted or polluted water, a complete rinsing must be achieved before drying. Drying without prior rinsing would lead to salt deposit. Should it happen, dive the system in fresh water for at least one hour. Flush the water and repeat until all salt traces are dissolved (when doing so, make sure that open bulkhead connector are protected).

## 4.2 RTKDuo buoy battery charge

The RTKDuo buoy battery autonomy is at least 4 working days of 10 active hours (the buoy is sleeping the rest of the time). The RTKDuo buoy exits the sleeping mode when the radio-modem of the Survey Interface is powered (radio beacon active), and enters in sleeping mode when the radio-modem is switched off (radio beacon vanishes).

After 4 working days, it is necessary to charge the battery using the charger delivered with the RTKDuo buoy, to do so:

- switch the RTKDuo buoy by removing the ON/OFF connector,
- remove the Base unit from the battery section,
- remove the battery section from the rest of the buoy,
- plug the charger output into the battery section bulkhead,
- plug the battery charger main input (to 90-265 VAC),

A red led indicates the battery charge in progress, it changes to green when the charge is finished (last 2 to 6 hours depending on initial charge).

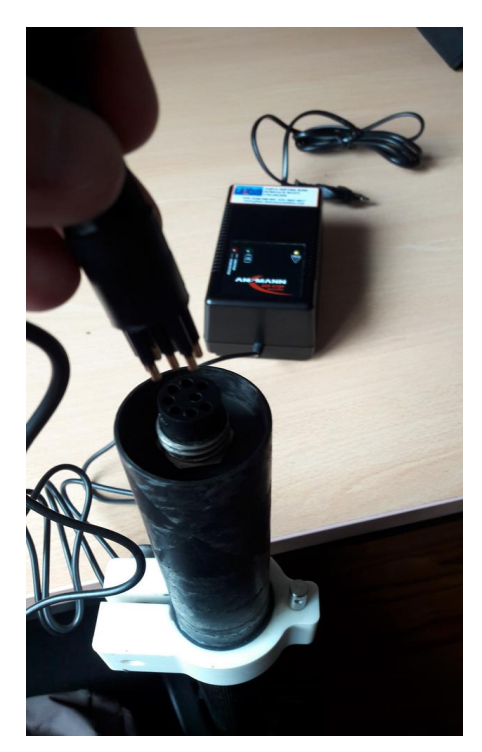

## 4.3 MiniPointer battery charge

Plug the charger on MiniPointer interface/charge connector, then plug the charger into the wall main AC supply (90 to 265VAC). When powered, the "ON" green led on the charger will light. After about 30 seconds of charge initialisation, the "Status" orange led will blink to confirm that the battery charge started.

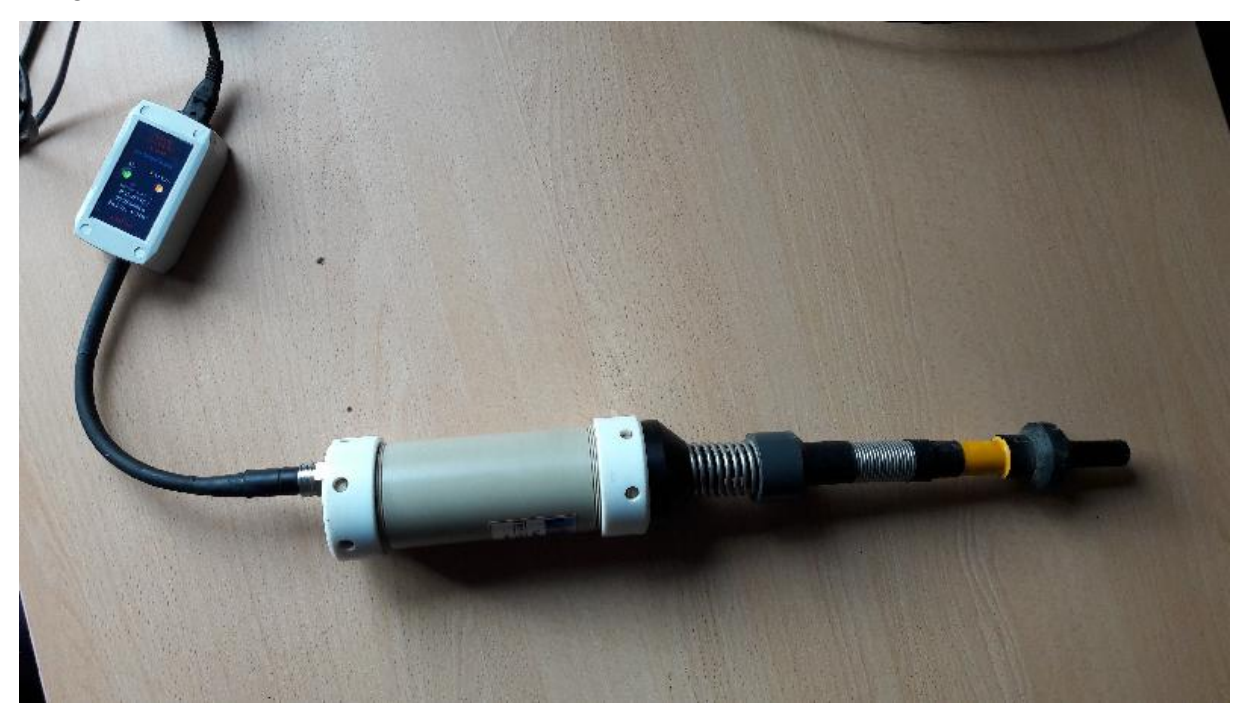

<u>Warning</u>: The charge is automatic, provided that the battery charger is actually plugged, and the required voltage is present.

Note: The battery charger may be fitted with different plug adaptors to be used in several countries. Europe, US, UK, Australia,... Please contact PLSM (<u>support@plsm.eu</u>) if you don't have the right plug.

During the battery charge, the charger "Status" orange led blink every 30 seconds indicating the charge status:

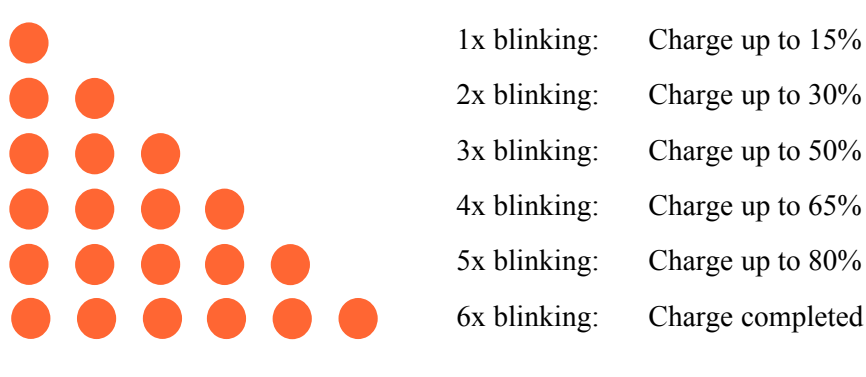

When the charge is completed, the system automatically reduce the current to a steady charge, it is recommended to unplug the battery charger.

The battery charge will not start if battery temperature is lower than 5°C or greater than 40°C.

The battery charge will stop if voltage exceed a certain limit (1.55V per cell) or last too long (maximum 12h).

## 4.4 Lubrication of connector and bulkhead

Before plugging any connector, make sure that no dust nor any solid particles can be entrapped inside the bulkhead or between pins. The use of lubricant is recommended for the proper contact and to ease connector insertion, PLSM recommend the following silicon oil:

Manufacturer : ELECTROLUBE, reference : OSL (spray),

(available at Farnell or RS Components)

other reference references from 3M may be suitable.

#### But silicon grease is not recommended!

*(because it will accumulate in female bulkhead pin and hold dust, it may be used however as a "better than nothing" temporary solution)* 

Dust protection caps are provided with the connectors, always plug them when the system is rinsed and dry.

### 4.5 Embedded firmware upgrade

The firmware embedded in the Base, MiniPointer, RTKDuo buoy or Survey Interface units can be upgraded through AQUA-CAD. The unit must be first connected to AQUA-CAD as the Communication Master unit (CM unit), the way to operate depends on the type of unit as explained here-below.

#### 4.5.1 Connection to the unit

#### Connection to a MiniPointer or Base unit:

PLSM provide a specific tool in order to allow connection to a Base or MiniPointer R300-NG unit: the basic interface. This tool includes: an IMPULSE MCIL-8MP male wet pluggable connector, a small aluminium case with green led indicator, DC input, simple ON/OFF switch and RS232 DB9 female connector.

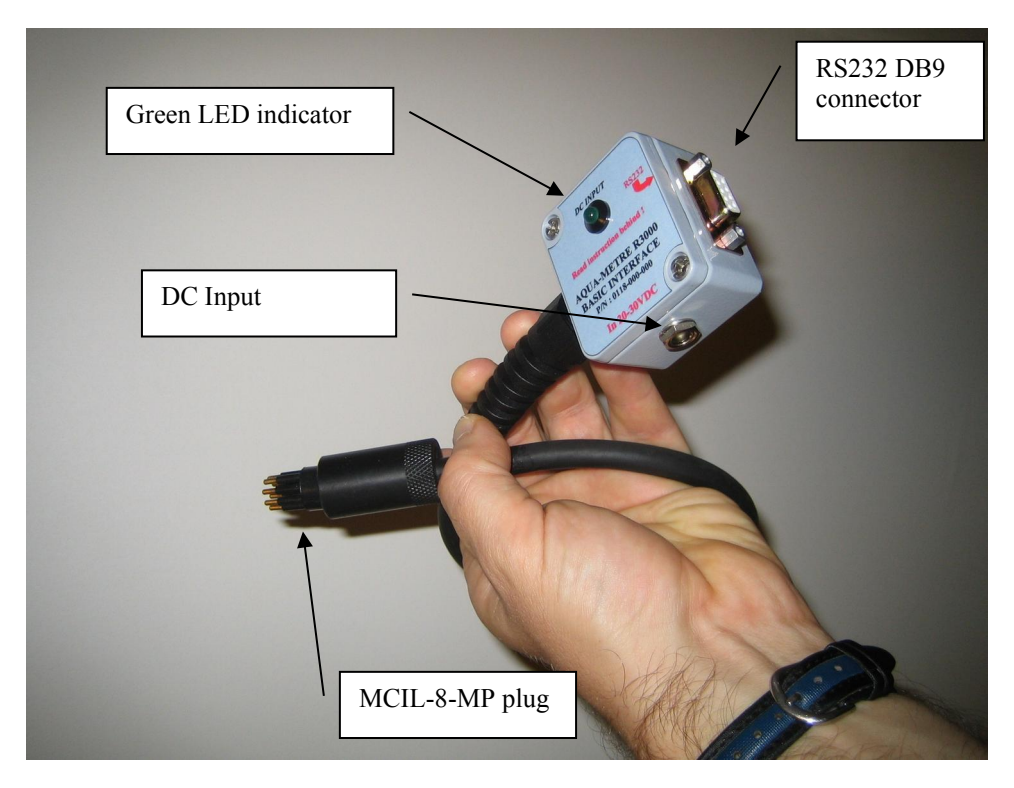

Basic Interface for R300-NG unit

To set up a connection, follow the steps:

- connect the RS232 port to a COM port available on your PC,

- plug the MCIL 8 male connector into the interface bulkhead of the unit (Base or MiniPointer),

then

- plug the AC-DC converter to the main wall supply to power and switch the unit on,

or

- use the ON/OFF switch to turn the unit on using its internal battery,

Launch AQUA-CAD and connect the CM unit using the COM port number used to connect the unit. If the unit has entered the sleeping mode, it may last up to a minute to wake up. No need to initialise the unit, the box may stay in yellow color. User can now proceed to firmware upgrade (next chapter).

#### **Connection to a Survey interface unit:**

Connect the Survey Interface USB to the PC and power the unit normally. Connect the unit as a CM to AQUA-CAD using the COM port named "PLSM VCom MONITOR" (instead of the "PLSM VCom RADIO" when using the RTKDuo system). The Survey Interface will be detected and will appeared in Yellow box, but do not try to initialise the unit, you can proceed to firmware upgrade directly (next chapter).

#### Connection to the sensor section of the RTKDuo buoy unit:

Just connect the Sensor Section to the PC using the special USB cable provided by PLSM (Mini-AB to USB A cable), the USB connector to be used is the one located near the ON/OFF connector. The Sensor Section will be powered by the USB and will wait for firmware upgrade commands.

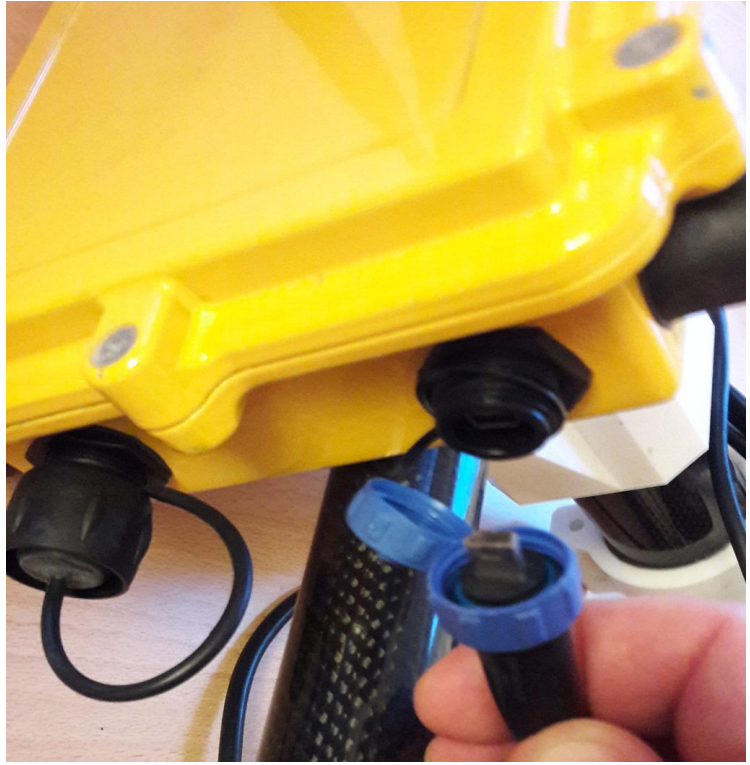

Sensor Section of the RTKDuo buoy, USB mini-AB connector for firmware upgrade

Like the Survey Interface, connect the Sensor Section as a CM to AQUA-CAD using the COM port named "PLSM VCom MONITOR". The Sensor Section will be detected and will appeared in Yellow box, but do not try to initialise the unit, you can proceed to firmware upgrade directly (next chapter).

Do not forget to screw the sealed IP68 blue cap on the USB connector when the firmware upgrade is finished to keep the unit water proof (down to 1m only if connector are protected by caps or connected).

### 4.5.2 Firmware upgrade

| CAD Drive        |                                                                                                    |                   |                                                                                                    |
|------------------|----------------------------------------------------------------------------------------------------|-------------------|----------------------------------------------------------------------------------------------------|
| Underwater Units | r Video Overlay NME<br>CM - Script Settings<br>UW Unit ?<br>UW Unit ?<br>UW Unit ?<br>UW Unit ?<br>UW Unit ?<br>Date R300 (#0)<br>UW Unit ?<br>UW Unit ?<br>UW Unit ?<br>UW Unit ? | A Output Log file | CM + See       UW       Chat       Video overlay       Image Log       Image Simul       Image Dam survey         CM tool       MEA       Parameters       Rt.Duo       Image Log       Image Simul       Image Dam survey         CM Unit Characteristics       Parameters       Rt.Duo       Image Survey IF       Image Log       Image Log         Device: Base R300       Current address: 10       Current address: 10       Current address: 10       Current address: 10         PN: 0112-100-xx       Current address: 10       Current address: 10       Current address: 10         SN: 0000       Hardware version: 0302       Mtscellaneous functions         Set New Add       Set New Add       Image PA         CM embedded software upgrade       Setected upgrade file:       Target PA         Image PA       Undate version:       Required hardware version:         Required hardware version:       Min. required previous soft:       Min. required previous soft: |
|                  |                                                                                                    |                   |                                                                                                    |

When the unit is connected as the CM unit, just open the "CM Tools" window:

CM Tools Window for firmware upgrade

Select the "high speed transfer" option if the RS232 cable is no longer than about 10m. Then click on the "Select File .maj" button, a select folder and file floating window will be displayed. Select the firmware upgrade file transmitted by PLSM (this is a file with the extension .maj) that has been previously copied on the PC HDD. AQUA-CAD will check that the file is suited to the unit connected and prompt the user to proceed or not with the firmware upgrade.

A progress bar will show the status of the upgrade. At the end, a message will confirm or not the upgrade success.

If the upgrade is not successful, power off the unit, then on again and connect it to AQUA-CAD to check the current software version reported. Sometime an unsuccessful upgrade is reported by mistake.

Do not remove the power supply during the firmware upgrade, this may lead to a unit malfunction.